**Règlement sur la divulgation et la cotation GES des grands bâtiments** 

# Transfert automatique des données vers ESPM

Défi Énergie en immobilier Formation 03 avril 2025

> **Souhila Cherfi** Division Transport, Énergie et Bâtiment Bureau de la transition écologique et de la résilience

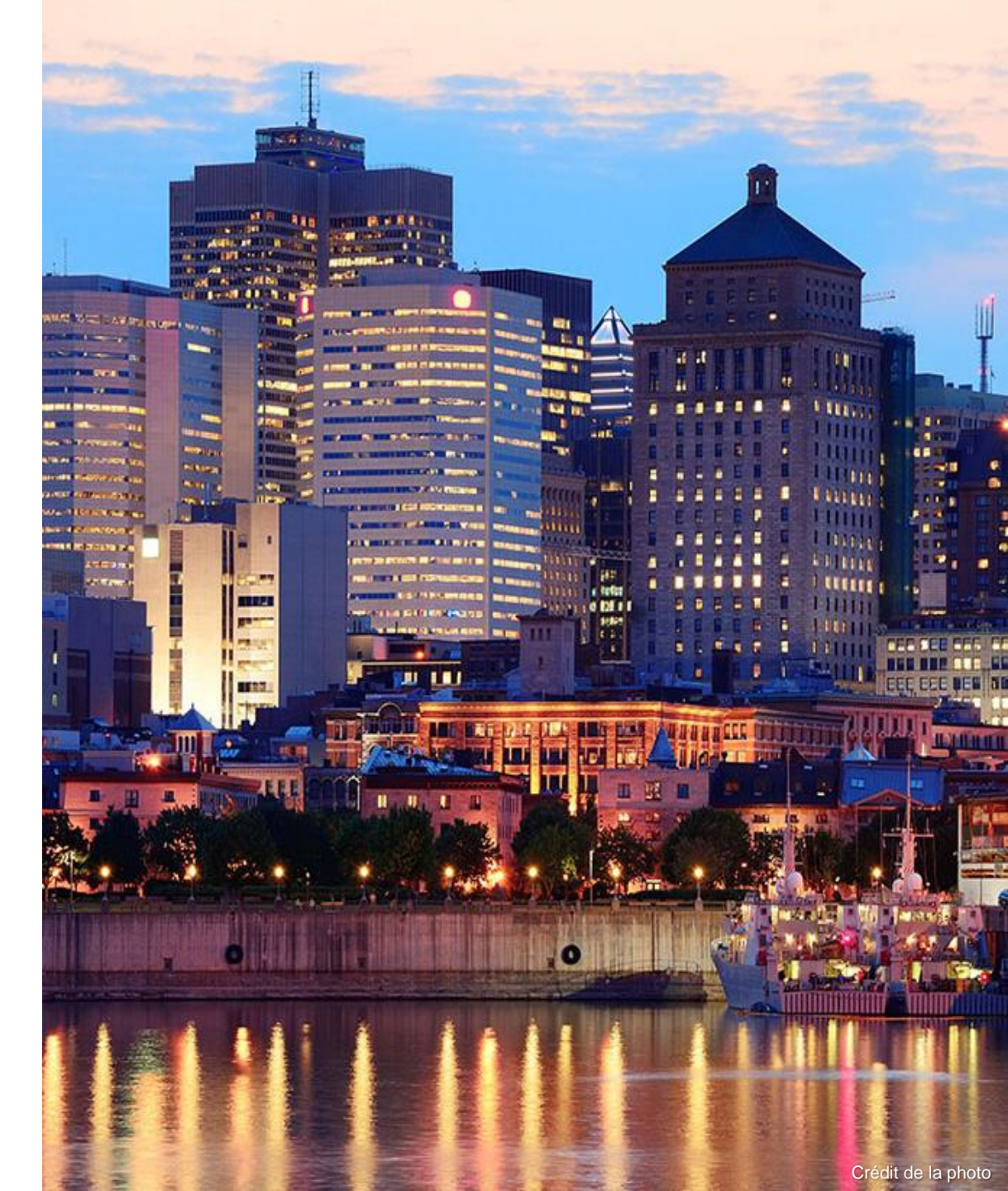

# Table des matières

- Présentation du Règlement
- Soutien aux propriétaires
- Divulgation en 5 étapes

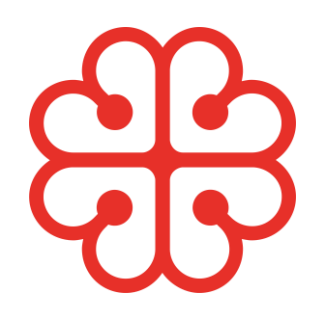

# Règlement sur la divulgation et la cotation des GES des grands bâtiments (2000 m<sup>2</sup> et plus)

# Assujettissement progressif

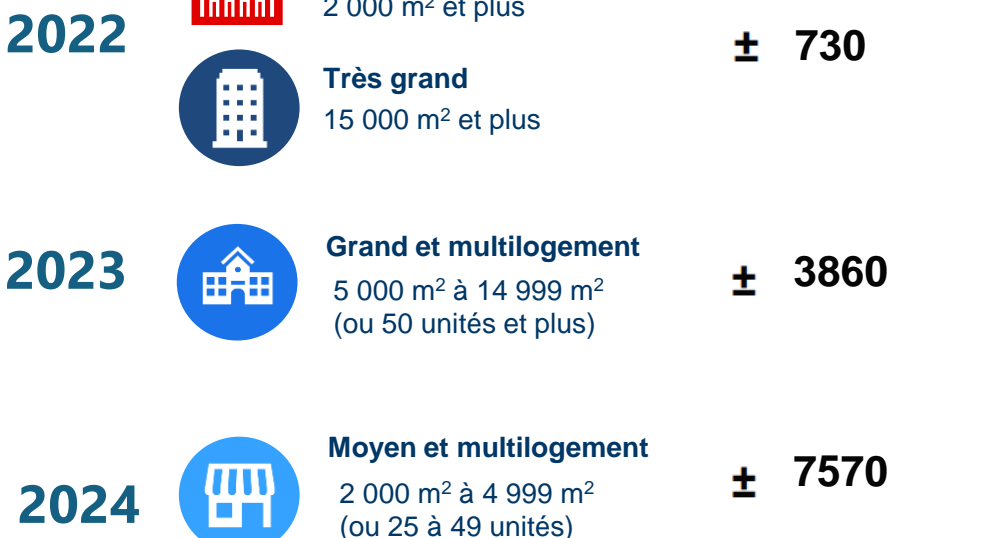

Exception : Bâtiment dont l'utilisation prédominante comprend une industrie

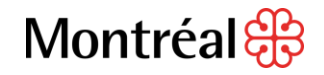

#### Agglomération de Montréal

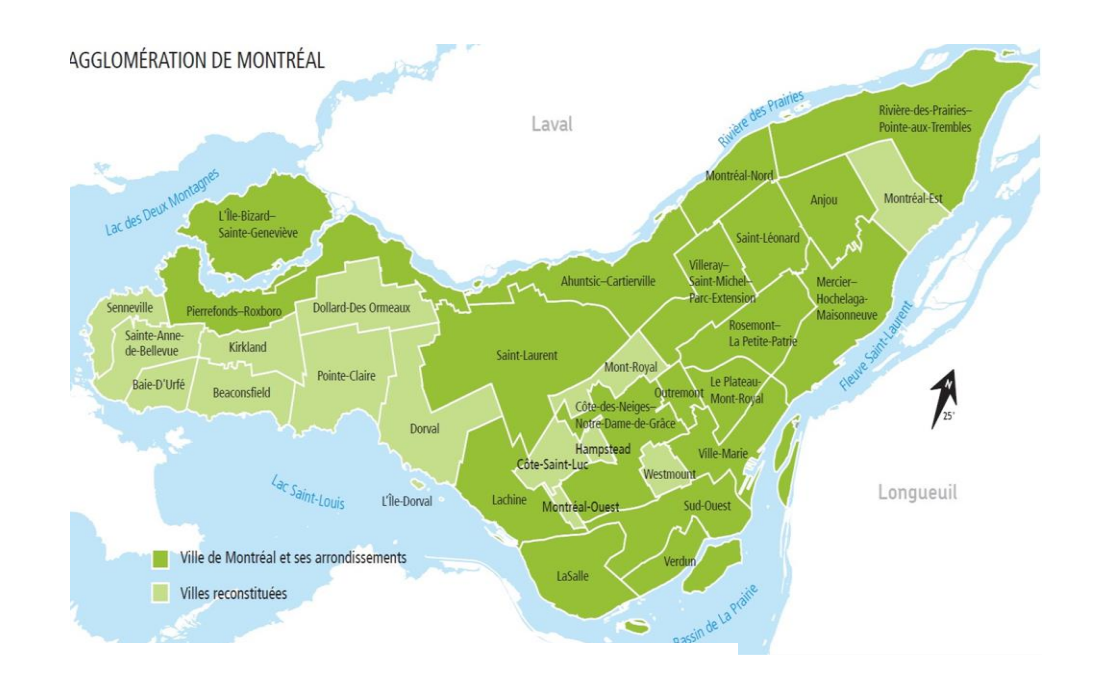

#### **Ressources gratuites**

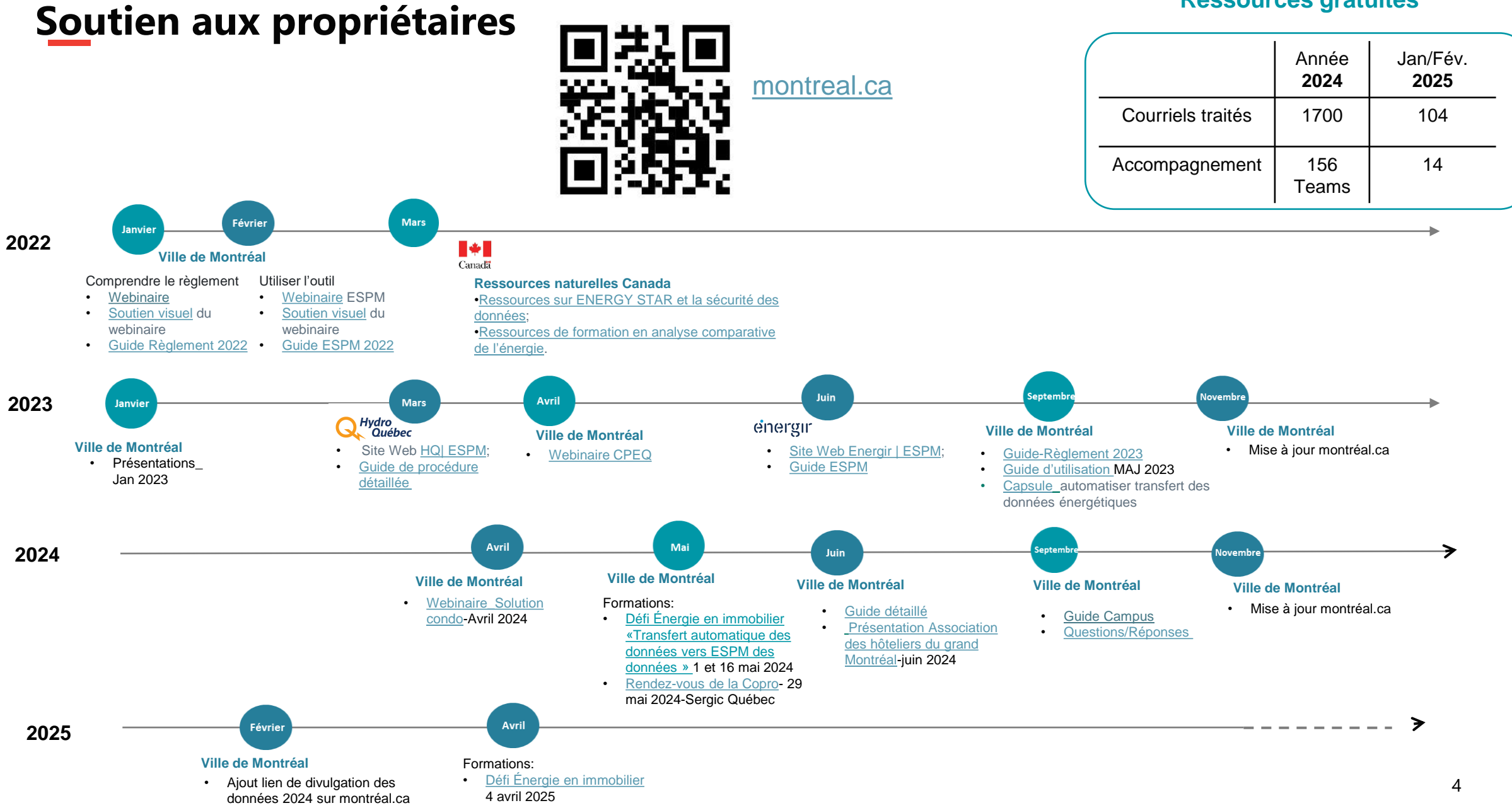

## Divulgation en 5 étapes faciles grâce à

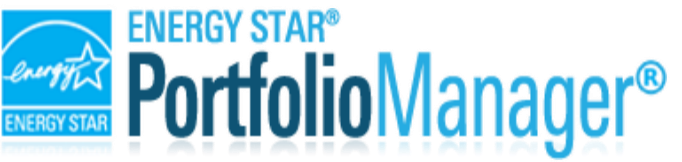

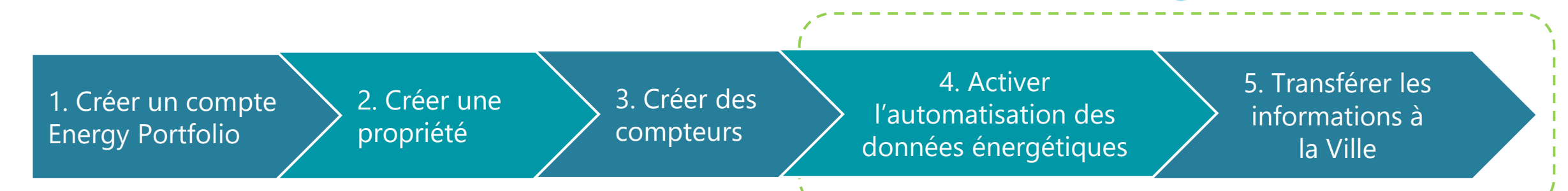

#### Indispensables

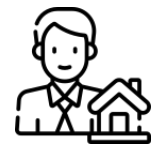

Coordonnées du propriétaire ou du responsable la divulgation

Informations de base sur la propriété :

- Type de propriété
- Nom, adresse, code postal
- Année de construction
- Superficie totale
- Montréal-Divulgation ID bâtiment \*
- Superficie par type d'utilisation

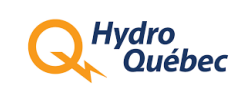

Compte en ligne. Vous aurez besoin:

- Jeton d'identification
- Numéro de compteur ou Code d'agrégation

Compte en ligne ou Dernière facture de Gaz :

- einergir Numéro de compte
  - Numéro de facture
  - Numéro d'appareil de mesurage

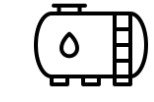

Factures des autres sources d'énergie utilisées

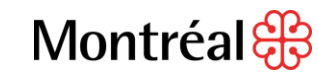

# Transférer les données énergétiques à ESPM

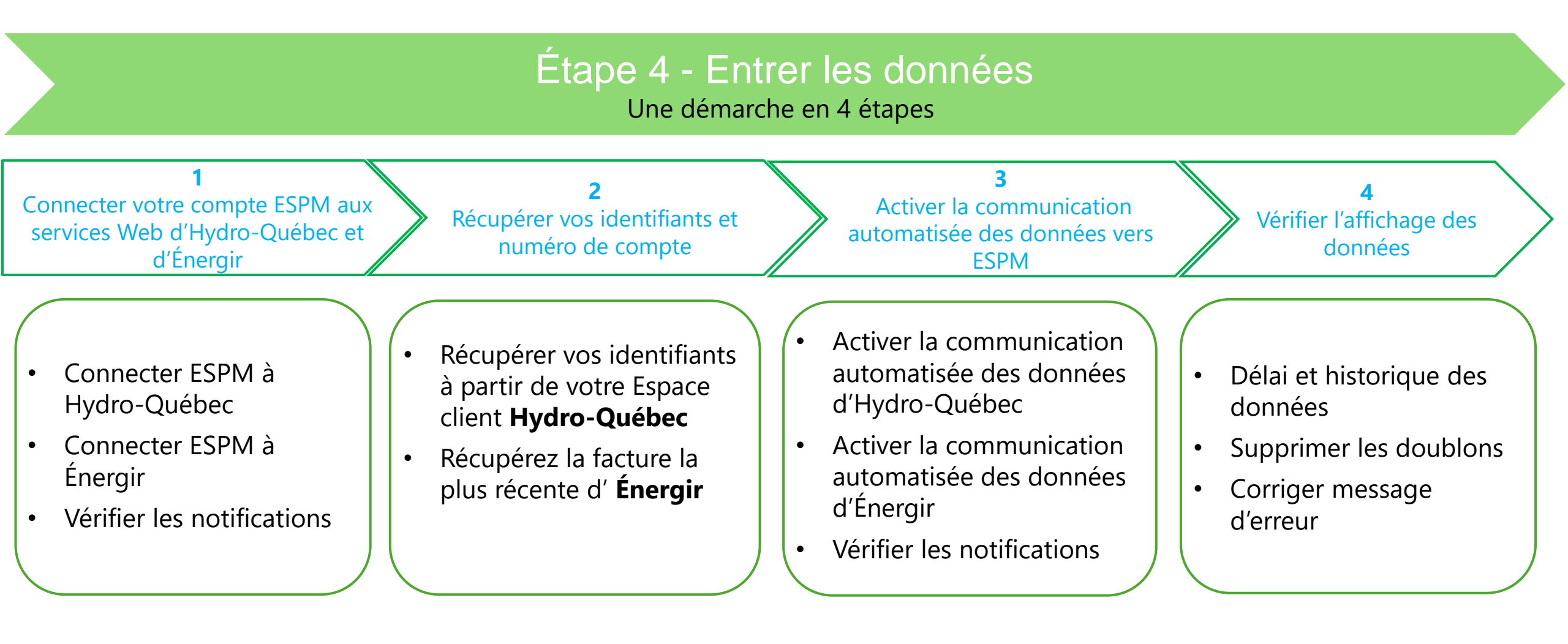

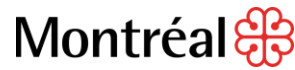

#### Connecter votre compte ESPM aux services Web d'Hydro-Québec et d'Énergir

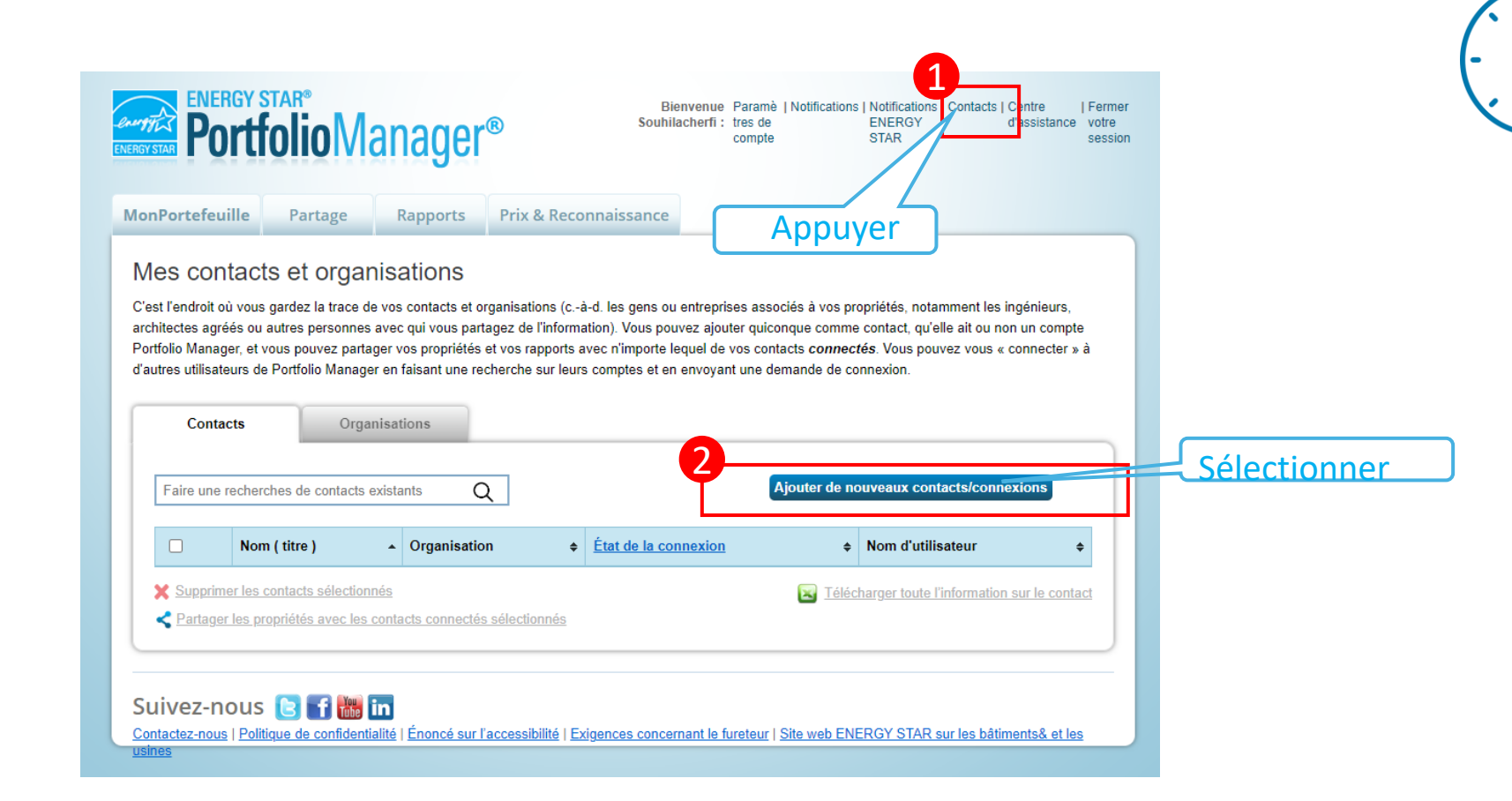

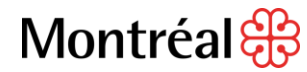

 $5 \,\mathrm{mn}$ 

#### Connecter ESPM à Hydro-Québec

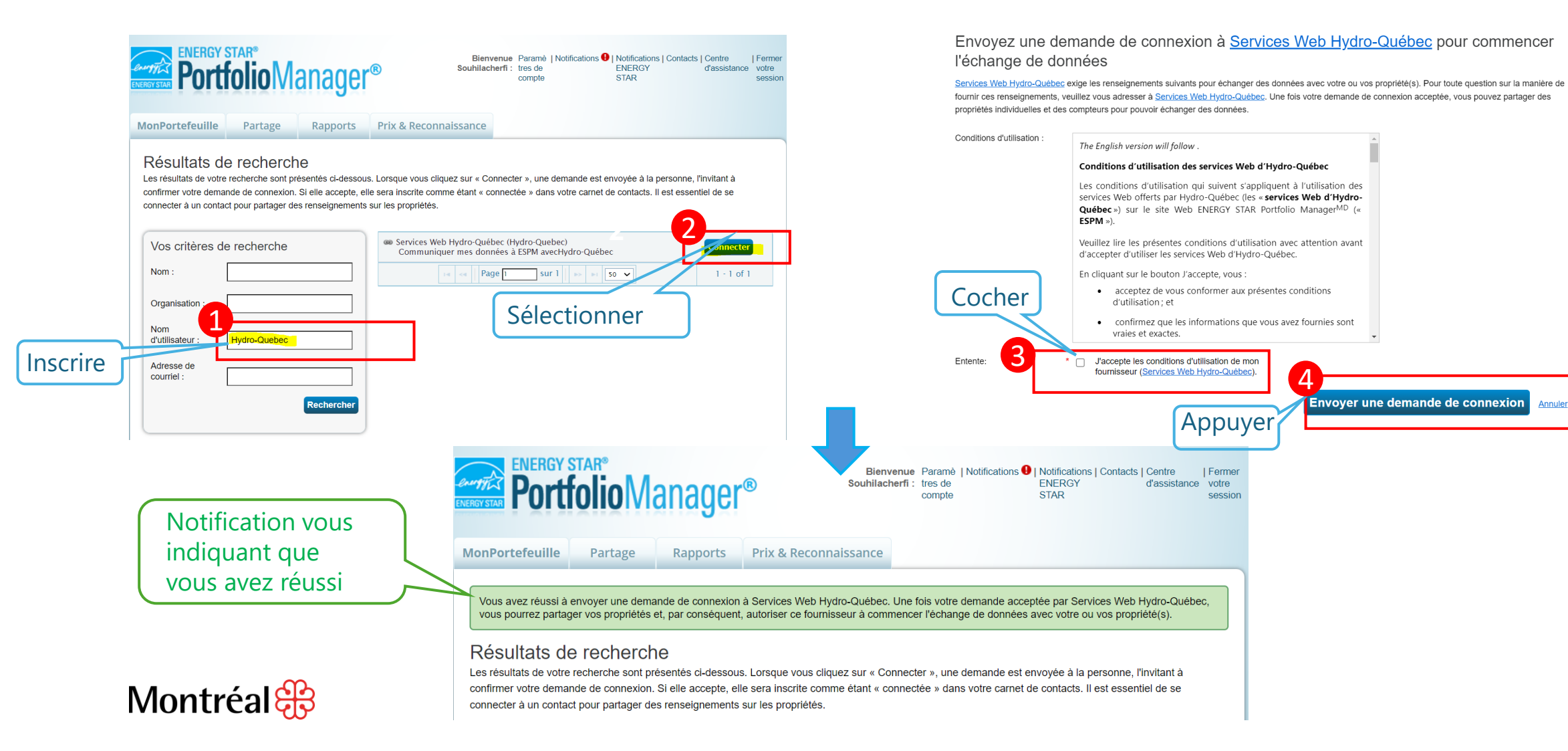

Annuler

## Connecter ESPM à Énergir

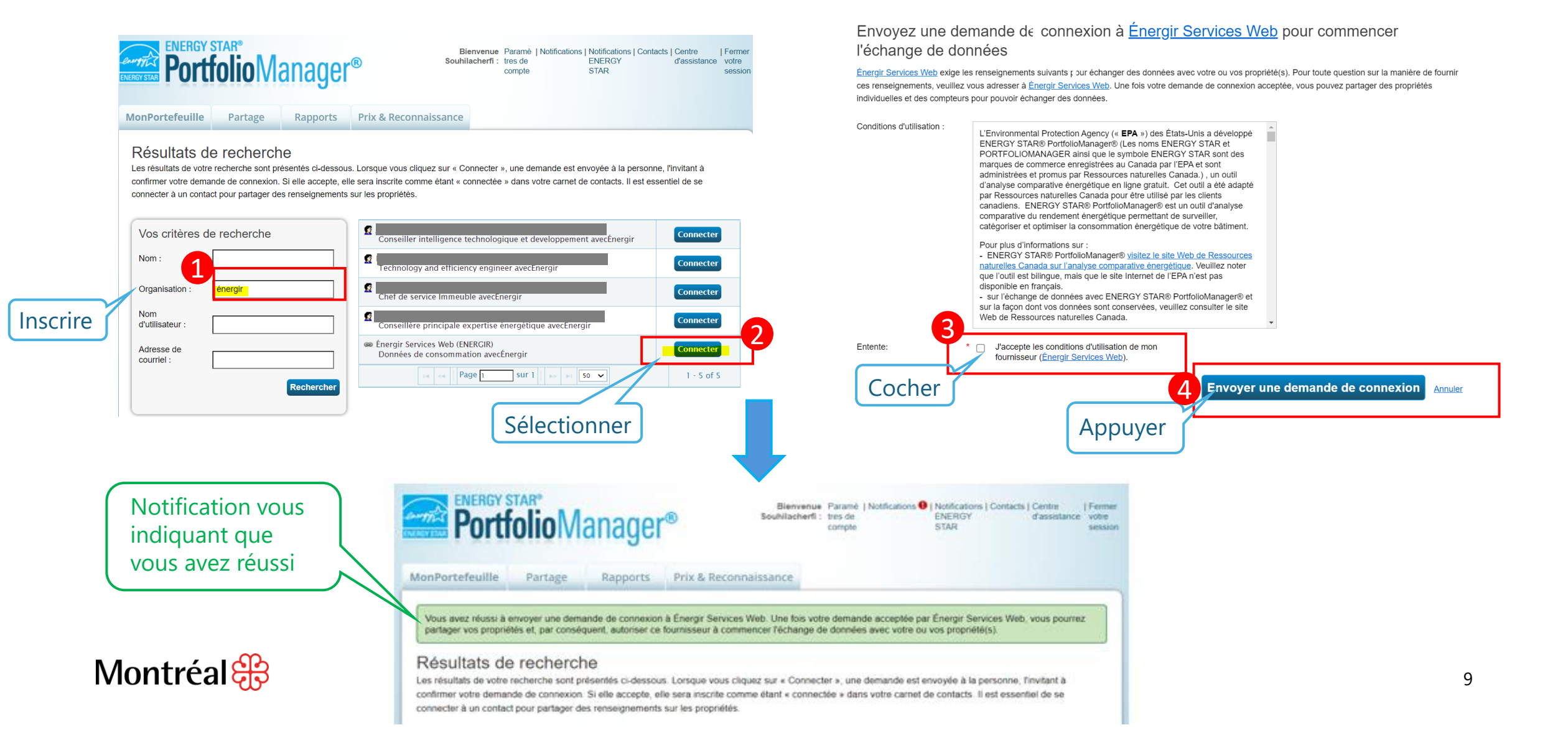

### Vérifier les notifications

| ENERGY STAR®<br>PortfolioManager® Bienver<br>Souhilacher                                                                                                    | The Parame   Notifications   Contacts   Centre   Fermer<br>fi : tres de ENERGY d'assistance votre<br>star session                                                                                                    | ENERGY STAR®<br>PortfolioManager®                                                                                                    | Bienvenue Paramè   Notifications   Notifications   Contacts   Centre   Fermer<br>Souhilacherfi : tres de ENERGY d'assistance votre<br>compte STAR session |
|----------------------------------------------------------------------------------------------------|----------------------------------------------------------------------------------------------------|----------------------------------------------------------------------------------------------------|----------------------------------------------------------------------------------------------------|
| MonPortefeuille Partage Rapports Prix & Reconnaissance                                                                                                    | ectionner                                                                                                    | MonPortefeuille     Partage     Rapports     Prix & Reconnait       Afficher toutes les notifications (2)       Demandes entrantes (0)     Demandes sortantes (1)     Avis (1)                                                                                                    | Sélectionner                                                                                                    |
| Demandes entrantes (0)       Demandes sortantes (1)       Avis (1)         Type       V stification       Avis (1)         Vous avez envoyé une demande de connexion à Services Web Hydro-Québec. Une votre demande, vous pourrez commencer à partager des propriétés avec Services Web         Image: Transmission of the service of the service of | Date       Image: Constraint of the second second sec | Type       Notification         Image: Services Web.       Image: Services Web.         Image: Services Web.       Image: Services Web.         Image: Services Web.       I | Supprimer      Supprimer      Afficher 1 - 1 de 1      Supprimer      ue de toutes vos notifications ENERGY STAR Ig.                                      |
| Après 2 à 3 mn 📻                                                                                                    | Annuler      Supprimer                                                                                                    | nvenue: Paramé   Notifications   Notifications   Contacts   Centre<br>compte STAR d'assistance votre<br>session CCONT<br>Supprimer<br>Date                                                                                                    | nexion réussie                                                                                                    |
| Montréal 🤀                                                                                                    | Voulez-vous afficher vos notifications ENERGY STAR? Afficher l'historique de toutes                                                                                                    | S vos notifications ENERGY STAR ici.                                                                                                    |                                                                                                    |

10

#### Récupérer vos identifiants à partir de votre Espace client Hydro-Québec

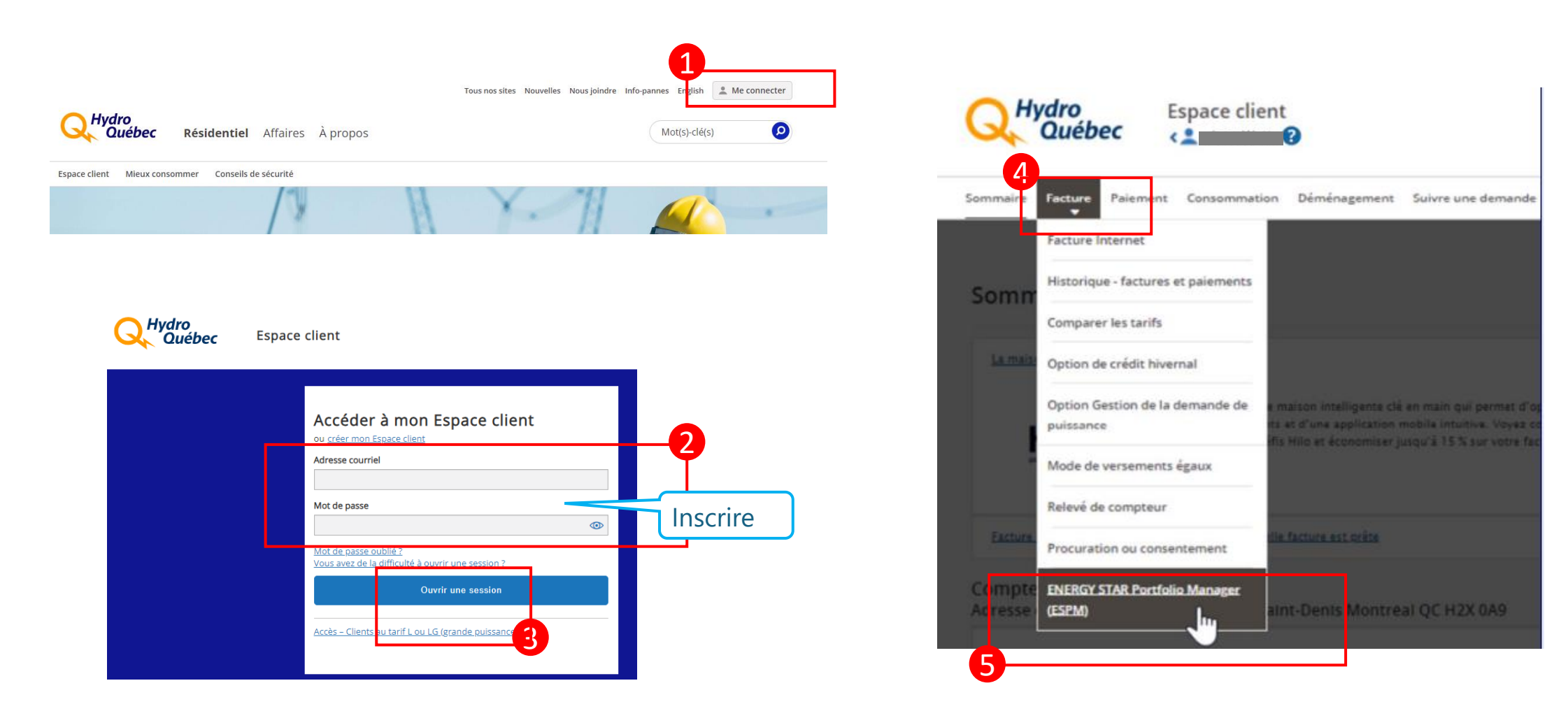

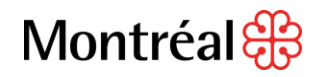

#### Récupérer vos identifiants à partir de votre Espace client Hydro-Québec

| NERGT STAR FOLLOID Manager (ESFM)                                                                                                    | 2 Adresses                                                                                                    | Q Rechercher                                                                                                    |
|----------------------------------------------------------------------------------------------------|----------------------------------------------------------------------------------------------------|----------------------------------------------------------------------------------------------------|
| utorisation de communiquer certaines données de consommation à ESPM                                                                                                    |                                                                                                    | Code d'agrégation                                                                                                    |
| We disper à amélioneries protouse de gesson de la consommentant d'energie des bâcments des secteurs commentaux et instructionnes ainsi que des immeutres à<br>agriments multiples, le gourementent de Québec (veux mettre à la disposition de tensentoie des entreprises, des organisations et des propriésiles d'immeubres locatots de la<br>movifie des semples comparaités en matient d'efficienté émagéoleur.                                                                                                    |                                                                                                    |                                                                                                    |
| Densise contexise, le gouvernement du Quédec et la Vine de Montréel ont demande à Hydró-Quédec de contruminquer à l'ouist EPM centaines données de consommation. La<br>crise de Montréel est la premiser municipante à adopter un règement vitant à resurre hubitation des énergies foissiles dans les bâtiments afin de réquire les émissions de<br>225 et d'inctant les proprietaires à misur géner le consommation d'énergie de leur bâtiment (Éspecies), la doutection du constante de secte<br>presente bâtiment. Constet municipante de la Vine d'énergie de leur bâtiment (Éspecies), la doutection des énergies de secte<br>presente bâtiment. Constet municipante de la Vine d'énergie de leur bâtiment (Éspecies), la doutection des énergies de la décide secte<br>de presente bâtiment. Constet municipante de la Vine d'énergie de leur bâtiment (Éspecies), la doutection des sectes de                                                                                                    | B compteniar (na see compare) ab                                                                                                    | L'agrégation n'est pas possible, car s de 10 compteurs sont associés à un<br>même usage (commercial ou cér de la cette adresse, et une partie de la<br>consommation liée                                                                                                    |
| Joudi 12PM estile service inforwagique retenu à l'échelle nacionale, par le gouvernement fédéral, afri de permettre aux clientières isales d'amélioner le gestion de leur<br>procommision d'énergie et l'efficacité énergiétique de leurs blitiments.                                                                                                    | <u>a comparens (usage commercial)</u>                                                                                                    | Copié Copié                                                                                                    |
| tur le noment, seus les proprésaves des bâloments assujetis au règement de la Ville de Muntilier ont totolgnum de divuguer aux stonnées de consonnation dénèrge. 💌                                                                                                    |                                                                                                    |                                                                                                    |
| ) fautorise Hydro-Québec à communiquer à l'outil ESPM les données de consommation décrites ci-dessus concernant le ou les<br>conements au service d'electricité d'Hydro-Québec sous ma responsabilité ou pour lequel ou lesquels je suis autorisé ou autorisée à<br>umettre la présente demande.                                                                                                    |                                                                                                    |                                                                                                    |
| Accepter                                                                                                    |                                                                                                    |                                                                                                    |
|                                                                                                    |                                                                                                    |                                                                                                    |
| Hydro Espace client                                                                                                    |                                                                                                    |                                                                                                    |
| Q Hydro Espace client                                                                                                    |                                                                                                    |                                                                                                    |
| Québec       Espace client         C 2 SYNDICAT DES CO-COPROPRIETAIRES ?         Sommaire Facture Palement Consommation Déménagement Suivre une demande         Profil                                                                                                    | Numéro de                                                                                                    | compte Numéro de facture Numéro de client Page                                                                                                    |
| Hydro       Espace client         C       SYNDICAT DES CO-COPROPRIETAIRES I         Sommaire       Facture         Palement       Consommation         Déménagement       Suivre une demande         Profit       Sector                                                                                                    | Q Hydro<br>Québec                                                                                                    | compte Numéro de facture Numéro de client Page 2 de                                                                                                    |
| Espace client<br>C SYNDICAT DES CO-COPROPRIETAIRES<br>Sommaire Facture Paisment Consommation Déménagement Suivre une demande Profil<br>ENERGY STAR Portfolio Manager <sup>MD</sup> (ESPM)                                                                                                    | Q Hydro<br>Québec<br>DÉTAIL D                                                                                                    | compte Numéro de facture Numéro de client Pag<br>2 de                                                                                                    |
| Hydro       Espace client         Sommaire       Facture       Palement       Consommation       Déménagement       Suivre une demande       Profil       Image: Consommation         Sommaire       Facture       Palement       Consommation       Déménagement       Suivre une demande       Profil       Image: Consommation         ENERGY STAR Portfolio Manager <sup>MD</sup> (ESPM)       Image: Consommation       Consommation       Consommation       Consommation         Dans ESPM, à l'étape Partage de votre propriété, utilisez votre jeton d'identification pour configurer la communication de vos données de consommation.       Consommation                                                                                                    | Q Hydro<br>Québec<br>En l'absence de code                                                                                                    | compte Numéro de facture Numéro de client Pac<br>2 de     PELA CONSOMMATION     Vier 2024 au 13 mars 2024 (58 jours)                                                                                                    |
| Espace client         Image: Synolicat des co-coproprietaires         Sommaire       Pacture         Pacture       Paisment         Consommation       Déménagement         Suivre une demande       Profile    ENERGY STAR Portfolio Manager <sup>MD</sup> (ESPM)          Dans ESPM, à l'étape Partage de votre propriété, utilisez votre jeton d'identification pour configurer la communication de vos données de consommation.                                                                                                    | C Hydro<br>Québec<br>En l'absence de code<br>d'agrégation on                                                                                                    | Pacompte Numéro de facture Numéro de client Pac<br>2 de<br>DE LA CONSOMMATION<br>vier 2024 au 13 mars 2024 (58 jours)<br>de compteu<br>vé Relevé précédant - Sifférense Consommation                                                                                                    |
| Espace client     Sommaire     Facture   Paiement   Consommation Defménagement Suivre une demande Profit  Profit  Profit  Profit Profit Pro                                                                         | C Hydro<br>Québec<br>En l'absence de code<br>d'agrégation on                                                                                                    | Numéro de facture       Numéro de client       Pag         2 de       2 de         DE LA CONSOMMATION       13 mars 2024 (58 jours)         Je compteu       :       Consommation         vé       Relevé partition       Officients         - 37283       = 3376       = 3376                                                                                                    |
| Espace client Sommaire Pacture Paisment Consommation Déménagement Suivre une demande Profile ENERGY STAR Portfolio Manager <sup>MD</sup> (ESPM) Dans ESPM, à l'êtape Partage de votre propriété, utiliser votre jeton d'identification pour configurer la communication de vos données de consommation. Leton d'identification Profile ESPM est un outil de mesure, de suivi et d'analyse comparative des données de consommation. Vos données seront communiquées uniquement si vous le demander à partir de cette application.                                                                                                    | C Hydro<br>Québec<br>En l'absence de code<br>d'agrégation on<br>récupère le numéro de                                                                                            | Numéro de facture       Numéro de client       Pag<br>2 de         VE LA CONSOMMATION                                                                                                    |
| Espace client   Sommaire     Pacture   Paisment   Consommation Deménagement Suivre une demande Profil  Profil Profil  Profil Profil                                                                | C Hydro<br>Québec<br>En l'absence de code<br>d'agrégation on<br>récupère le numéro de<br>compteur à partir de la                                                                 | Numéro de facture       Numéro de client       Pag<br>2 de         DE LA CONSOMMATION       Page 2 de         Vier 2024 au 13 mars 2024 (58 jours)       Consommation         de compteur       Consommation         - 37283       = 3376       = 3376 kilowattheures (kWh)         DES COÛTS - TARIF DOMESTIQUE D       vier 2024 au 13 mars 2024 (58 jours)                                                                                                    |
| Espace client   Sommaire Pacture Paiement Consommation Deménagement Suivre une demande Profil Consommation Deménagement Suivre une demande Profil Consommation Deménagement Suivre une demande Profil Consommation Deménagement Deménagement Suivre une demande Profil Consommation Deménagement Deménagement | Chydro<br>Québec<br>En l'absence de code<br>d'agrégation on<br>récupère le numéro de<br>compteur à partir de la<br>2 <sup>e</sup> page de la facture                             | Numéro de facture       Numéro de client       Pag         2 de       2 de         DE LA CONSOMMATION                                                                                                    |
| Espace client Sommaire Pacture Paisment Consommation Déménagement Suivre une demande Profile ENERGY STAR Portfolio Manager <sup>MD</sup> (ESPM) Dans ESPM, à l'étape Partage de votre propriété, utiliser votre jeton d'identification pour configurer la communication de vos données de consommation. Use un outil de mesure, de suivie et d'analyse comparative des données de consommation. Vos données seront communiquées uniquement si vous le demandez à partir de cette application. Pour en savoir plus sur cet outil et sur la manière de configurer la communication de vos données de consommation. Consulter notre site Vete. Obtenir un cocle d'agrégation pour un immeuble à logements multiples ou un immeuble commercial Q                                                                                                    | Compteur à partir de la<br>2 <sup>e</sup> page de la facture                                                                                                    | Numéro de facture       Numéro de client       Paç         2 de       2 de         VE LA CONSOMMATION                                                                                                    |
| Espace client   Symmalic     Pacture     Pacture <td>Chydro<br/>Québec<br/>En l'absence de code<br/>d'agrégation on<br/>récupère le numéro de<br/>compteur à partir de la<br/>2<sup>e</sup> page de la facture</td> <td>Numéro de facture       Numéro de client       Pag<br/>2 de         DE LA CONSOMMATION       Page 2 de         Vier 2024 au 13 mars 2024 (58 jours)       Consommation         - 37283       = 3376       = 3376 kilowattheures (kWh)         DES COÛTS - TARIF DOMESTIQUE D       Vier 2024 au 13 mars 2024 (58 jours)         nation totale       3 376 kWh         0 kWh x 58 jours       2 320 kWh x 0,06509 \$ 151,0         es kWh       1 056 kWh x 0,10041 \$ 106,0         0 kWh x 58 jours       2 320 kWh x 0,0550 \$ 25,2         iel       282.2</td>                                                                                                    | Chydro<br>Québec<br>En l'absence de code<br>d'agrégation on<br>récupère le numéro de<br>compteur à partir de la<br>2 <sup>e</sup> page de la facture                             | Numéro de facture       Numéro de client       Pag<br>2 de         DE LA CONSOMMATION       Page 2 de         Vier 2024 au 13 mars 2024 (58 jours)       Consommation         - 37283       = 3376       = 3376 kilowattheures (kWh)         DES COÛTS - TARIF DOMESTIQUE D       Vier 2024 au 13 mars 2024 (58 jours)         nation totale       3 376 kWh         0 kWh x 58 jours       2 320 kWh x 0,06509 \$ 151,0         es kWh       1 056 kWh x 0,10041 \$ 106,0         0 kWh x 58 jours       2 320 kWh x 0,0550 \$ 25,2         iel       282.2                                                                                     |
| Expandence                                                                                                    | En l'absence de code<br>d'agrégation on<br>récupère le numéro de<br>compteur à partir de la<br>2 <sup>e</sup> page de la facture       DÉTAL D<br>Du 16 jan<br>Numéro de<br>doss | Numéro de facture         Numéro de client         Pag<br>2 de           DE LA CONSOMMATION<br>vier 2024 au 13 mars 2024 (58 jours)<br>de compteu<br>vée Relevé président - Bifférents         Consommation           - 37283         = 3376         = 3376 kilowattheures (kWh)           DES COÛTS - TARIF DOMESTIQUE D<br>vier 2024 au 13 mars 2024 (58 jours)         = 3376 kWh           DkWh x 58 jours         2 320 kWh x 0,06509 § 151,0           es kWh         1 056 kWh x 0,10041 § 106,0           zês au réseau         58 j x 0,43505 \$ 25,2           jel         282,2           j         14,1           5% 0)         28,1 |

#### Récupérer vos identifiants à partir de votre dernière facture Énergir

| ein<br>                            | Énergir<br>Servio<br>En s<br>(514)<br>En ca<br>911 o | s.e.c.<br>ce à la clier<br>ergir.cc<br>semaine 8 h à<br>)598-3535 ou<br>us d'ODEUR<br>u 1 800 361-81 | ntèle<br>om<br>18 h<br>1800 361-0564<br>R DE GAZ<br>003 90 711 | 711                        | Facture émise le     12 SEPTEMBR       Pour la période du     11 AU 2023 au       Facture n°     Services rendus à | E 2023<br>u 11 SE 2023 | Tarif | f D <sub>1</sub> : Serv | rice général                                            | Copié                    |                 |                                         |                  |                             |                       |                |
|------------------------------------|------------------------------------------------------|----------------------------------------------------------------------------------------------------|----------------------------------------------------------------|----------------------------|----------------------------------------------------------------------------------------------------|------------------------|-------|-------------------------|---------------------------------------------------------|--------------------------|-----------------|-----------------------------------------|------------------|-----------------------------|-----------------------|----------------|
| Historiqu                          | ue de cor                                            | nsommati                                                                                             | on                                                             |                            | Calcul du montant à payer                                                                                          |                        |       | Numér                   | o de compte                                             |                          | Pé              | riode : 11 AU 202                       | 3 au 11 S        | E 2023                      |                       | 32 jours       |
| <b>Période</b><br>du<br>12 AU 2022 | au<br>13 SE 2022                                     | Nombre<br>de jours<br>33                                                                             | Volume<br>(m <sup>3</sup> )<br>164 R                           | Montant*<br>(\$)<br>182,10 | Détails du solde précédent<br>Solde facture précédente - émise le 2<br>Paiement reçu le 23 AU 2023 - Merci         | 10 AU 2023             |       |                         | Calcul du volume facturé                                | é                        |                 |                                         |                  |                             |                       |                |
| 14 SE 2022                         | 12 OC 2022<br>10 NO 2022                             | 29                                                                                                   | 165 R<br>184 R                                                 | 186,63                     | Coldo précédent                                                                                                    |                        |       | Selon le                | relevé réel au 11 SE 2023                               |                          |                 |                                         |                  |                             |                       |                |
| 11 NO 2022                         | 08 DE 2022                                           | 28                                                                                                   | 611 R                                                          | 537,09                     | Solde precedent                                                                                                    |                        |       | Nº de l'a               | appareil Date relevé                                    | Relevé                   | Volume Facto    | ur de Facteur o                         | e Multip         | licateur Volume             | Facteur de            | Volume facturé |
| 09 DE 2022                         | 12 JA 2023                                           | 35                                                                                                   | 1269 R<br>1627 R                                               | 1 090,43                   | Détails du montant courant                                                                                         |                        | (     | de mest                 | anage tourant/precedent                                 | couranty precedent       | 100 pi          | <sup>3</sup> → m <sup>3</sup> (pression | )                | ()                          | (pouvoir calorifique) | ()             |
| 11 FE 2023                         | 10 MR 2023                                           | 29                                                                                                   | 2003 R                                                         | 1 364,87                   | Montant facturé pour la période (                                                                                  | du                     |       |                         | 11 SE 2023 / 11 AU 2023                                 | 7435 - 7301=             | = 134 X 2,8     | 26235 X 1,01396                         | 5 <b>X</b>       | 1 = 384                     | X 38,944 / 37,890=    | 395            |
| 11 MR 2023                         | 14 AL 2023                                           | 35                                                                                                   | 2045 R                                                         | 1 374,62                   | 11 AU 2023 au 11 SE 2023                                                                                           |                        |       |                         |                                                         |                          |                 |                                         |                  |                             |                       |                |
| 15 AL 2023<br>10 MA 2023           | 09 MA 2023<br>08 JN 2023                             | 30                                                                                                   | 1059 R<br>778 R                                                | 740,76                     | Volume facturé: 395 m <sup>3</sup> (voir verso)                                                                    |                        | 276,  | B                       | Détail du calcul du mont                                | ant facturé              |                 |                                         |                  |                             |                       | J              |
| 09 JN 2023                         | 12 JL 2023                                           | 34                                                                                                   | 494 R                                                          | 383,22                     | TPS $(n^{\circ} 121411813)$                                                                                        |                        | 13    |                         |                                                         |                          |                 |                                         |                  | _                           |                       |                |
| 13 JL 2023                         | 10 AU 2023                                           | 29                                                                                                   | 346 R                                                          | 277,58                     | Total                                                                                                    | Conió                  | 318   |                         |                                                         |                          |                 | Volu                                    | me               | Taux                        |                       | Montant(s)     |
| 11 AU 2023                         | 11 SE 2023                                           | 32                                                                                                   | 395 K                                                          | 318,00                     | . otal                                                                                                    | Copie                  | 510,  | Gaz nat                 | urel destiné à alimenter les appareils à                | l'adresse de service     |                 | 395 r                                   | 1 <sup>3</sup> X | 13,51139 ¢/m <sup>3</sup> = |                       | 53 37 ¢        |
| Total de l'ar                      | née courant                                          | te                                                                                                   |                                                                |                            |                                                                                                    |                        | )     | Transp                  | ort                                                     |                          |                 |                                         |                  |                             |                       | 55,57 \$       |
| 14 SE 2022                         | 11 SE 2023                                           | 363                                                                                                  | 10976                                                          | 8 336,78                   |                                                                                                    |                        |       | Achemir                 | nement du gaz naturel jusqu'au territoi                 | re d'Énergir             |                 | 395 r                                   | 1 <sup>3</sup> X | 3,31500 ¢/m <sup>3</sup> =  |                       | 13,09 \$       |
| Total de l'ar                      | née précéde                                          | ente                                                                                                 |                                                                |                            |                                                                                                    |                        |       | Équilib                 | r <b>age</b><br>des variations entre les volumes d'hive | ar at d'átá              |                 | 305 /                                   | 3 V              | 4 94200 ¢/m3 -              |                       | 10 F2 #        |
| 10 SE 2021                         | 13 SE 2022                                           | 369                                                                                                  | 16097                                                          | 10 895.09                  |                                                                                                    |                        |       | Systèm                  | e de plafonnement et d'échange de                       | e droit d'émission       |                 | 5951                                    |                  | 4,54200 ¢/11- =             | _                     | 19,52 \$       |
|                                    |                                                      |                                                                                                    |                                                                |                            |                                                                                                    |                        |       | Coût de                 | droit d'émission relatif à la combustion                | n du gaz naturel         |                 | 395 r                                   | 1 <sup>3</sup> X | 7,92405 ¢/m <sup>3</sup> =  |                       | 31,30 \$       |
| E = Relevé es<br>* Taxes inclu     | stimé R = Re<br>ses                                  | elevé réel P =                                                                                       | Estimé partiel                                                 |                            |                                                                                                    |                        |       | Distribu                | ution : Tarif D <sub>1</sub> - Service général dé       | cision D-2022-123        | acco do convico |                                         |                  |                             |                       |                |
|                                    |                                                      |                                                                                                    |                                                                |                            |                                                                                                    |                        |       | Achemir                 | Finale de base sour d'accession de                      | u chergir jusqu'a l'adre | isse de service |                                         |                  | 22.42000.4//                | 20 50 4               |                |
|                                    |                                                      |                                                                                                    |                                                                |                            |                                                                                                    |                        |       |                         | Frais de base pour 1 compteur(s)                        |                          | 32              | jours                                   | x                | 123,43900¢/jour =           | 39,50 \$              |                |
|                                    |                                                      |                                                                                                    |                                                                |                            |                                                                                                    |                        |       |                         | Prix au volume facturé                                  |                          |                 | 395                                     | n³ X             | 30,32800¢/m <sup>3</sup> =  | 119,80 \$             |                |
|                                    |                                                      |                                                                                                    |                                                                |                            |                                                                                                    |                        |       |                         | Total de la distribution                                |                          |                 |                                         |                  |                             | 159,30 \$             | 159,30 \$      |

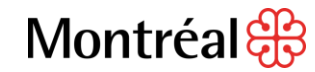

#### Activer la communication automatisée des données d'Hydro-Québec vers ESPM

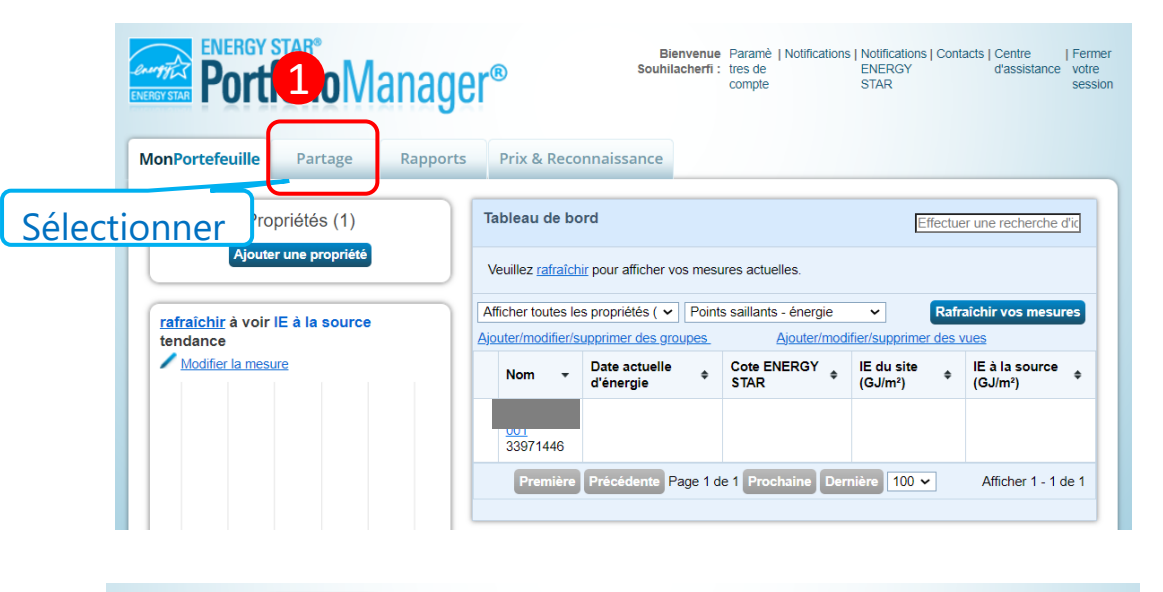

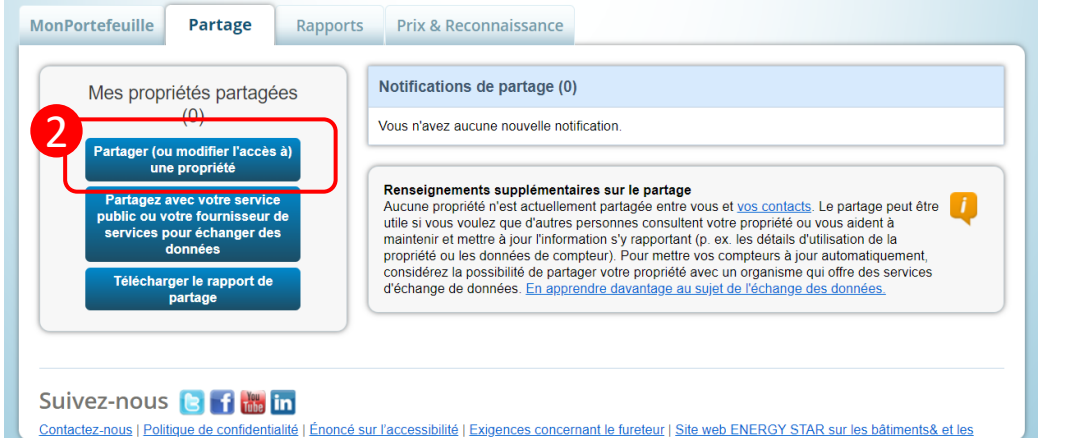

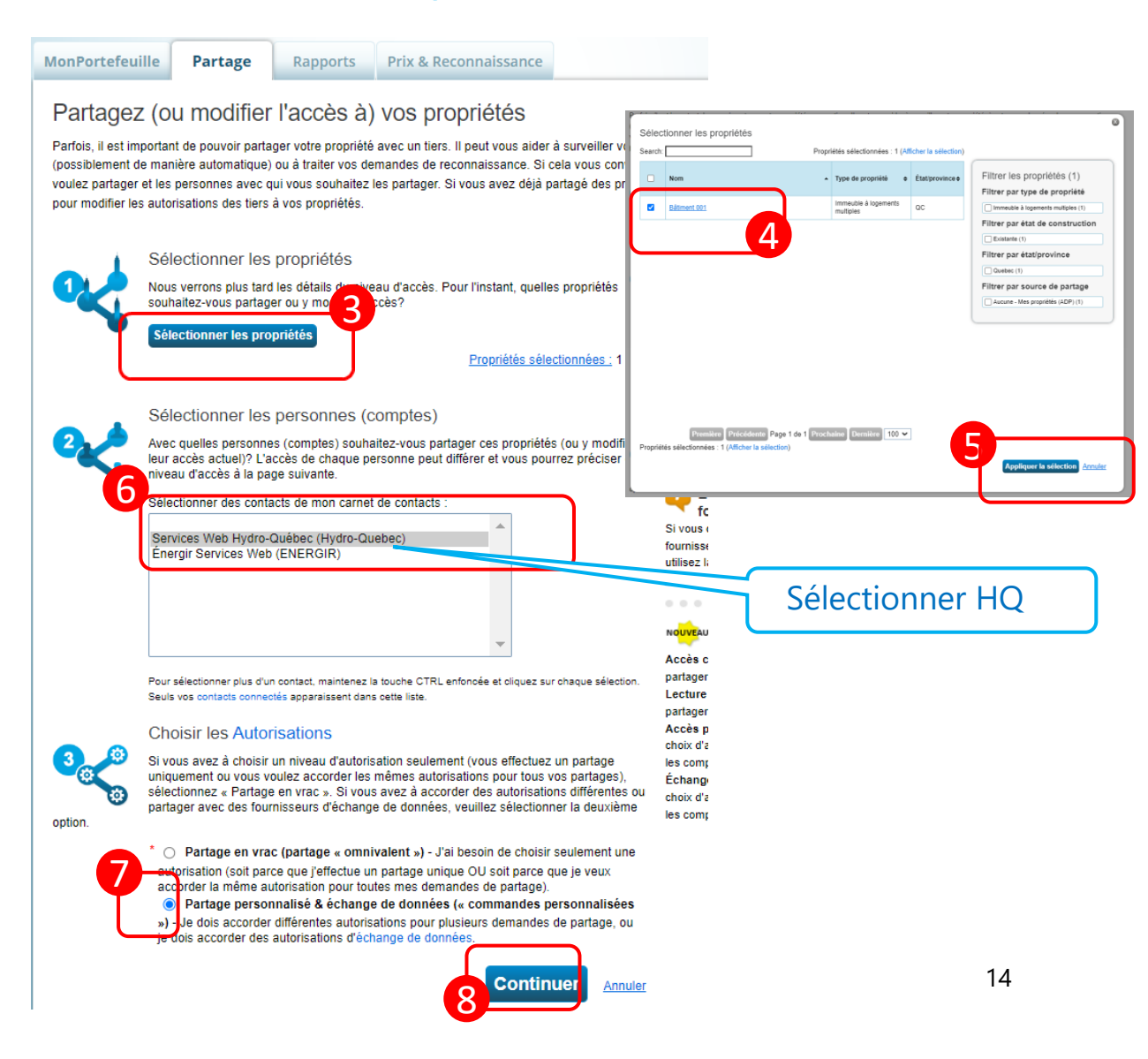

#### Sélectionner les accès et compléter le partage

#### Hydro-Québec

| MonPortefeuille                            | Partage                                     | Rapports                               | Prix & Reconn                              | aissance                             |                                    |                                                                                  |                                                                     |        |
|--------------------------------------------|---------------------------------------------|----------------------------------------|--------------------------------------------|--------------------------------------|------------------------------------|----------------------------------------------------------------------------------|---------------------------------------------------------------------|--------|
| Partagez v                                 | os propriét                                 | és                                     |                                            |                                      | NO <mark>UVE</mark> AU             | Qui peut partage                                                                 | r en aval?                                                          |        |
| En terminant, défini<br>sélectionnées. Les | ssez le type d'accès<br>options d'échange d | accordé aux perso<br>e données sont se | onnes sélectionnées<br>ulement disponibles | pour chacune des<br>pour les comptes | autorisés. Accès co<br>partager e  | mplet - Inclut automati<br>en aval »                                             | quement les droits de «                                             |        |
| s                                          | électionner les                             | autorisations                          | pour chaque o                              | contact                              | partager e<br>Accès pe             | en aval »<br>rsonnalisé - À vous le                                              | choix, ainsi que les                                                |        |
|                                            | s niveaux d'accès q<br>opriété ou pour chac | ue vous sélectionn<br>que personne.    | ez n'ont pas à être i                      | dentiques pour cha                   | aque choix d'au<br>les compt       | itorisations individuelles<br>eurs, les objectifs et la                          | s pour les propriétés,<br>reconnaissance.                           |        |
|                                            |                                             |                                        |                                            |                                      | Echange<br>choix d'au<br>les compt | de donnees - A vous I<br>itorisations individuelles<br>eurs, les objectifs et la | e choix, ainsi que les<br>s pour les propriétés,<br>reconnaissance. |        |
| Trier par : Nom de                         | la propriété 🗸                              |                                        |                                            |                                      |                                    |                                                                                  |                                                                     |        |
| Nom (Identifiant)                          |                                             |                                        | Aucun accès                                | Accès en lectu<br>seulement          | re Accès complet                   | Accès<br>personnalisé                                                            | Échange de<br>données                                               |        |
| ▼ <u>Bâtiment 001</u>                      | 33971446)                                   |                                        |                                            |                                      |                                    |                                                                                  |                                                                     | Cocher |
| Services W                                 | eb Hydro-Québec                             |                                        | 0                                          |                                      |                                    |                                                                                  | 0                                                                   |        |
|                                            |                                             |                                        |                                            |                                      | Partager                           | la/les proprié                                                                   | té(s) Annuler                                                       |        |

Sélectionner les autorisations d'accès à <u>0024 CENTRE COMMUNAUTAIRE OGILVY</u> pour <u>Services Web Hydro-Québec</u>. <u>Services Web Hydro-Québec</u> exige les renseignements suivants afin de fournir des services à votre ou vos propriété(s). Si vous avez des questions sur la marche à suivre pour fournir ces renseignements, veuillez communiquer avec eux.

Veuillez sélectionner le niveau d'autorisation que vous souhaitez accorder à Services Web Hydro-Québec pour chaque catégorie.

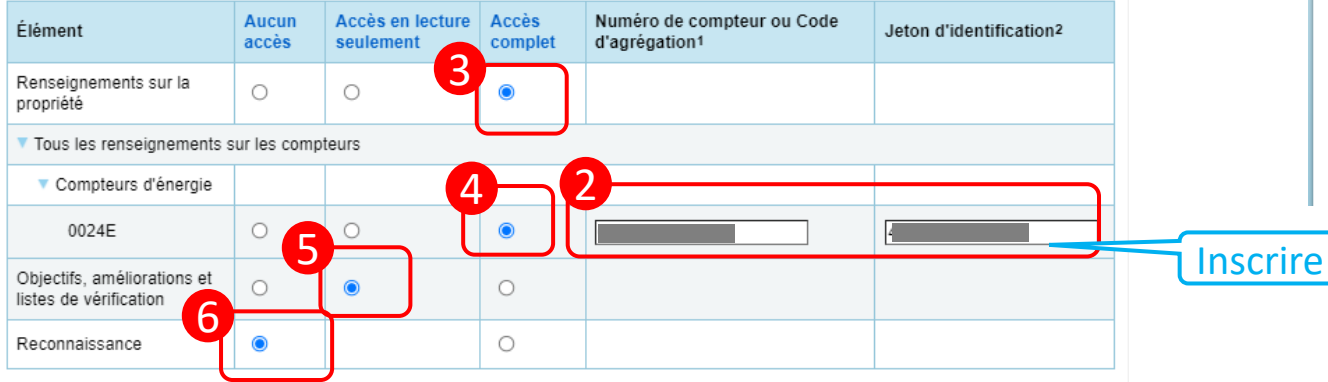

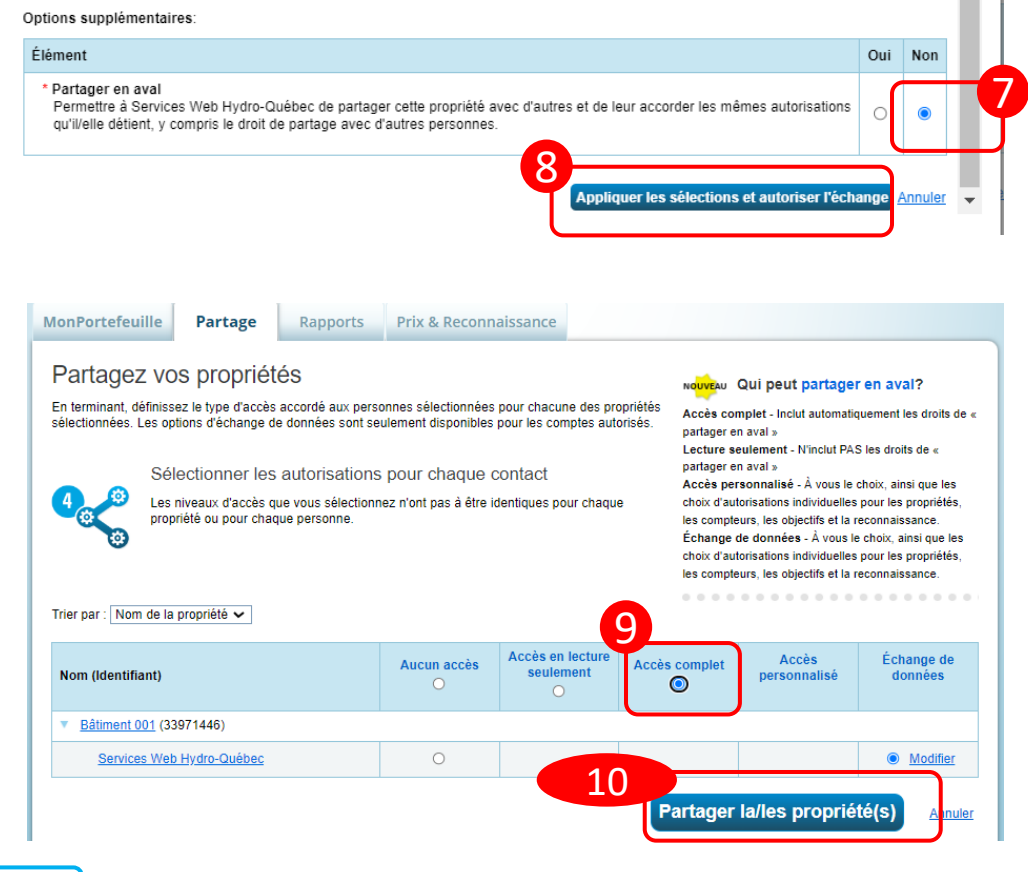

## Activer la communication automatisée des données d'Énergir vers ESPM

| 1                                                                                                    |                                                                                                    | Partager des propriétés pour l'échange de données                                                                                                    |
|----------------------------------------------------------------------------------------------------|----------------------------------------------------------------------------------------------------|----------------------------------------------------------------------------------------------------|
| MonPortefeuille Partage Rapport                                                                                                    | rs Prix & Reconnaissance                                                                                                    | Sélectionner les<br>autorisations Configurer vos connexions Vérifier les autorisations Afficher les résultats /<br>confirmation                                                                                                    |
| Mes propriétés partagées<br>(0)                                                                                                    | Notifications de partage (0)           Vous n'avez aucune nouvelle notification.                                                                                                    | Parfois, il est utile de pouvoir partager votre propriété avec quelqu'un d'autre. Utilisez cette option pour configurer l'échange automatique de données avec votre service public.                                                                                                    |
| Partager (ou modimer racces a)<br>une propriété<br>Partagez avec votre service<br>public ou votre fournisseur de<br>services pour échanger des<br>données<br>Télécharger le rapport de<br>partage | Renseignements supplémentaires sur le partage<br>Aucune propriété n'est actuellement partagée entre vous et vos contacts. Le partage peut être<br>utile si vous voulez que d'autres personnes consultent votre propriété ou vous aident à<br>maintenir et mettre à jour l'information s'y rapportant (p. ex. les détails d'utilisation de la<br>propriété ou les données de compteur). Pour mettre vos compteurs à jour automatiquement,<br>considérez la possibilité de partager votre propriété avec un organisme qui offre des services<br>d'échange de données. En apprendre davantage au sujet de l'échange des données. | <ul> <li>Sélectionner un fournisseur de services Web (compte) voulez-vous partager ces propriétés à la fois avec un seul fournisseur.</li> <li>Sélectionner un fournisseur de services Web de mon carnet de contacts :</li> <li>Énergir Services Web (ENERGIR)</li> </ul>                                                                                                    |
| Contactez-nous   Politique de confidentialité   Énoncé<br>usines                                                                                                    | sur l'accessibilité   Exigences concernant le fureteur   Site web ENERGY STAR sur les bâtiments& et les                                                                                                    | Sélectionner les propriétés<br>Quelles propriétés voulez-vous partager? Veuillez noter que vous pouvez partager des<br>propriétés qui possèdent des types de compteurs non pris en charge, mais ces compteur<br>ne seront pas partagés.<br>Sélectionner les propriétés<br>Propriétés sélectionnées : 1                                                                                                    |
|                                                                                                    |                                                                                                    | <ul> <li>Choisir les Autorisations</li> <li>Si vous avez à choisir un niveau d'autorisation seulement (vous effectuez un partage inviee ou vous voulez accorder les mêmes autorisations pour tous vos partages), vous pouvez sélectionner cette autorisation ici. Sinon, vous pouvez accorder des autorisations différentes pour des propriétés ou des contacts différentes au prochain écran.</li> <li>Bulk Sharing ("One-Size-Fits-All") - Je veux accorder les niveaux d'autorisation en vrac pour toutes les propriétés et tous les compteurs sélectionnés.</li> <li>Partage personnalisé - Je veux accorder des niveaux d'accès différents pour chaque propriété ou pour chaque compteur dans une propriété.</li> </ul> |
| Montréal 🛞                                                                                                    | 3                                                                                                    | 16 <b>1</b> 6                                                                                                    |

#### Sélectionner les accès et compléter le partage

#### Énergir

| MonPortefe                                                                                           | uille Partag                                                                                                  | e Rapports                                                                                          | THX & Reconn                                                                                                    | laissance                                                                   |                                                                                                    |                                                                                       |                                                                                                    |                                                                              |                                                      |                                  |        |     |   | 113163    |
|----------------------------------------------------------------------------------------------------|----------------------------------------------------------------------------------------------------|----------------------------------------------------------------------------------------------------|----------------------------------------------------------------------------------------------------|-----------------------------------------------------------------------------|----------------------------------------------------------------------------------------------------|---------------------------------------------------------------------------------------|----------------------------------------------------------------------------------------------------|------------------------------------------------------------------------------|------------------------------------------------------|----------------------------------|--------|-----|---|-----------|
| Partage                                                                                              | ez vos propi                                                                                                  | riétés                                                                                              |                                                                                                    |                                                                             |                                                                                                    | NO <mark>UVE</mark> AU QU                                                             | i peut partag                                                                                               | jer en aval?                                                                 |                                                      |                                  |        |     |   | vérific   |
| En terminant,<br>sélectionnées                                                                       | définissez le type d'a<br>Les options d'échar                                                                 | accès accordé aux p<br>age de données son                                                           | ersonnes sélectionnées<br>seulement disponibles                                                                    | pour chacune d<br>pour les compte                                           | es propriétés<br>is autorisés.                                                                                                    | Accès compl                                                                           | et - Inclut automa                                                                                          | atiquement les di                                                            | lroits de «                                          |                                  |        |     |   | Reco      |
|                                                                                                    | 0.0                                                                                                    |                                                                                                    |                                                                                                    |                                                                             |                                                                                                    | Lecture seule<br>partager en av                                                       | ement - N'inclut P<br>/al »                                                                                 | PAS les droits de                                                            | e «                                                  |                                  |        |     |   | 4         |
| 4 9                                                                                                  | Selectionner                                                                                                  | <sup>1</sup> Ies autorisation<br>cès que vous sélection                                             | INS DOUL CUAQUE (<br>onnez n'ont pas à être i                                                                      | CONTACT                                                                     | haque                                                                                                    | Accès person<br>choix d'autoris                                                       | nnalisé - À vous l<br>ations individuell                                                                    | le choix, ainsi qu<br>les pour les prop                                      | ue les<br>priétés.                                   |                                  |        |     |   | 🚫 Le f    |
|                                                                                                    | propriété ou pour                                                                                             | chaque personne.                                                                                    |                                                                                                    |                                                                             |                                                                                                    | les compteurs<br>Échange de d                                                         | , les objectifs et la<br><b>Ionnées -</b> À vous                                                            | a reconnaissanc<br>s le choix, ainsi c                                       | ce.<br>que les                                       |                                  |        |     |   | •         |
| U U                                                                                                  |                                                                                                    |                                                                                                    |                                                                                                    |                                                                             |                                                                                                    | choix d'autoris                                                                       | ations individuell<br>les objectifs et l                                                                    | les pour les prop<br>a reconnaissanc                                         | oriétés,<br>ce.                                      |                                  |        |     |   | Options   |
| Trier par : No                                                                                       | om de la propriété 🗸                                                                                          | 1                                                                                                   |                                                                                                    |                                                                             |                                                                                                    |                                                                                       |                                                                                                    |                                                                              |                                                      |                                  |        |     |   | Éléme     |
|                                                                                                    |                                                                                                    | -                                                                                                   |                                                                                                    | Accès en lec                                                                | ture                                                                                                    |                                                                                       | Accès                                                                                                    | Éshang                                                                       | io do                                                |                                  |        |     |   | * Pai     |
| Nom (Identi                                                                                          | ifiant)                                                                                                    |                                                                                                    | Aucun accés                                                                                                    | seulemen                                                                    | t Accès                                                                                                    | Complet                                                                               | personnalisé                                                                                                | donné                                                                        | ede                                                  |                                  |        |     |   | Pe<br>au' |
| <ul> <li>Bâtimen</li> </ul>                                                                          | t 001 (33971446)                                                                                              |                                                                                                    |                                                                                                    | Ŭ                                                                           |                                                                                                    |                                                                                       |                                                                                                    | 1                                                                            |                                                      |                                  | och    | ner |   | qu        |
| Servi                                                                                                | ces Web Hydro-Quét                                                                                            | Dec                                                                                                 | 0                                                                                                    |                                                                             |                                                                                                    |                                                                                       |                                                                                                    |                                                                              | 4                                                    |                                  |        |     | ) |           |
| ectionner les                                                                                        | autorisations d                                                                                               | 'accès à <u>0029 (</u><br>renseignement                                                             | CHALET DU PAR                                                                                                    | C DE NORM                                                                   | ANVILLE (                                                                                                    | P <mark>artager la</mark><br>PATAUG.) p<br>votre ou vos                               | /les propri                                                                                                 | iété(s)<br>Services V                                                        | Annuler<br>Veb.<br>avez des                          | questions                        | sur la | -   |   |           |
| ectionner les<br>ergir Service<br>rche à suivre<br>nillez sélectio                                   | s autorisations d<br><u>s Web</u> exige les<br>e pour fournir ce<br>onner le niveau d                         | 'accès à <u>0029 (</u><br>renseignemen<br>s renseignemer<br>d'autorisation qu                       | CHALET DU PAR<br>Is suivants afin de<br>tts, veuillez comm<br>Je vous souhaitez                                    | C DE NORM<br>fournir des<br>nuniquer ave<br>accorder à ,                    | E<br>IANVILLE (<br>services à r<br>c eux.<br>Énergir Ser                                                                                                    | PATAUG.) p<br>PATAUG.) p<br>votre ou vos                                              | / <b>les propri</b><br>pour <u>Ènergir</u><br>propriété(s                                                   | iété(s)<br><u>Services W</u><br>.). Si vous a<br>e catégorie.                | Annuler<br>Veb.<br>avez des                          | questions                        | sur la | *   |   |           |
| ectionner les<br>ergir Service<br>rche à suivre<br>uillez sélectio<br>Accès<br>complet               | autorisations d<br><u>s Web</u> exige les<br>pour fournir ce<br>onner le niveau d<br>No du compt<br>nb.1      | 'accès à <u>0029 d</u><br>renseignemen<br>s renseignemen<br>d'autorisation qu<br>e / <b>Account</b> | CHALET DU PAR(<br>is suivants afin de<br>tts, veuillez comm<br>ue vous souhaitez<br>No dernière fa<br>invoice nb.2 | C DE NORM<br>fournir des<br>nuniquer ave<br>caccorder à                     | E<br>IANVILLE (<br>services à r<br>c eux.<br>Énergir Ser<br>Measu                                                                                                    | PATAUG_) p<br>votre ou vos<br>vices Web<br>pareil de m<br>uring devic                 | /les propri<br>pour <u>Energir</u><br>pour <u>Energir</u><br>pour chaque<br>esurage /<br>e nb. <sup>3</sup> | sété(s)<br>Services W<br>). Si vous a<br>e catégorie.<br>Nb de m<br>of month | Annuler<br>Veb.<br>avez des<br>nois à im             | questions<br>porter / N<br>port4 | sur la | *   |   |           |
| ectionner les<br>ergir Service<br>rche à suivre<br>illez sélectio<br>Accès<br>complet                | s autorisations d<br>s <u>Web</u> exige les<br>e pour fournir ce<br>onner le niveau d<br>No du compte<br>nb.1 | 'accès à <u>0029 (</u><br>renseignemen<br>s renseignemen<br>d'autorisation qu<br>e / Account        | CHALET DU PAR<br>is suivants afin de<br>ts, veuillez comm<br>ue vous souhaitez<br>No dernière fa<br>invoice nb.2   | C DE NORM<br>e fournir des<br>nuniquer ave<br>accorder à j<br>acture / Last | F<br>IANVILLE (<br>Services à<br>c eux.<br>Énergir Ser<br>Measu                                                                                                    | PATAUG.) (<br>potre ou vos<br>votre ou vos<br>vices Web<br>pareil de m<br>rring devic | /les propri<br>pour <u>Énergir</u><br>s propriété(s<br>pour chaque<br>esurage /<br>e nb. <sup>3</sup>       | iété(s)<br>Services W<br>). Si vous a<br>e catégorie.<br>Nb de m<br>of month | Annuler<br>Veb.<br>avez des<br>nois à im<br>hs to im | questions<br>porter / N<br>port4 | sur la | 4   |   |           |
| ectionner les<br>ergir Service<br>rche à suivre<br>iillez sélectio<br>Accès<br>complet               | s autorisations d<br><u>s Web</u> exige les<br>pour fournir ce<br>onner le niveau (<br>No du compt<br>nb.1    | 'accès à <u>0029 d</u><br>renseignemen<br>s renseignemen<br>d'autorisation qu<br>e / Account        | CHALET DU PAR<br>is suivants afin de<br>ts, veuillez comm<br>je vous souhaitez<br>No dernière fa<br>invoice nb.2   | C DE NORM<br>fournir des<br>nuniquer ave<br>caccorder à<br>acture / Last    | E Contraction Contraction Contractic Contractic C | artager la<br>PATAUG.) (<br>votre ou vos<br>vices Web<br>pareil de m<br>rring devic   | /les propri<br>pour <u>Énergir</u><br>pour chaque<br>pour chaque<br>esurage /<br>e nb. <sup>3</sup>         | iété(s)<br>Services W<br>). Si vous a<br>e catégorie.<br>Nb de m<br>of month | Annuler<br>Veb.<br>avez des                          | questions<br>porter / N<br>port4 | sur la | *   |   |           |
| ectionner lee<br>ergir Service<br>rche à suivre<br>sillez sélectio<br>Accès<br>complet<br>()<br>()   | autorisations d<br><u>s Web</u> exige les<br>e pour fournir ce<br>onner le niveau d<br>No du compt<br>nb.1    | 'accès à <u>0029</u> (<br>renseignemen<br>s renseignemen<br>d'autorisation qu<br>e / Account        | CHALET DU PAR<br>is suivants afin de<br>tis, veuillez comm<br>je vous souhaitez<br>No dernière fa<br>invoice nb.2  | C DE NORM<br>fournir des<br>uniquer ave<br>accorder à<br>acture / Last      | F<br>IANVILLE (<br>services à<br>c eux.<br>Énergir Ser<br>Measu                                                                                                    | artager la<br>PATAUG.) (<br>votre ou vos<br>vices Web<br>pareil de m<br>rring devic   | /les propri<br>pour <u>Énergir</u><br>pour <u>Énergir</u><br>pour chaque<br>esurage /<br>e nb. <sup>3</sup> | iété(s)<br>Services W<br>). Si vous a<br>a catégorie.<br>Nb de m<br>of month | Annuler<br>Veb.<br>avez des                          | questions<br>porter / N<br>port4 | sur la | *   |   |           |
| ectionner les<br>ergir Service<br>rche à suivre<br>uillez sélectio<br>Accès<br>complet<br>e<br>teurs | autorisations d<br>s <u>Web</u> exige les<br>e pour fournir ce<br>onner le niveau d<br>No du compt<br>nb.1    | 'accès à <u>0029 (</u><br>renseignemen<br>s renseignemen<br>d'autorisation qu<br>e / Account        | CHALET DU PAR(<br>is suivants afin de<br>tts, veuillez comm<br>Je vous souhaitez<br>No dernière fa<br>invoice nb.2 | C DE NORM<br>fournir des<br>nuniquer ave<br>accorder à<br>acture / Last     | E Construction of the services à riceux.                                                                                                    | PATAUG.) p<br>votre ou vos<br>vices Web<br>pareil de m<br>uring devic                 | /les propri<br>pour <u>Énergir</u><br>pour chaque<br>resurage /<br>e nb. <sup>3</sup>                       | Services W<br>). Si vous a<br>e catégorie.<br>Nb de m<br>of month            | Annuler<br>Veb.<br>avez des                          | questions<br>porter / N<br>port4 | sur la | *   |   |           |
| ectionner lee<br>ergir Service<br>rillez sélectio<br>Accès<br>complet<br>eteurs                      | autorisations d<br>s Web exige les<br>e pour fournir ce<br>onner le niveau d<br>No du compte<br>nb.1          | 'accès à <u>0029 (</u><br>renseignemen<br>s renseignemen<br>d'autorisation qu<br>e / Account        | CHALET DU PAR<br>is suivants afin de<br>tts, veuillez comm<br>ue vous souhaitez<br>No dernière fa<br>invoice nb.2  | C DE NORM<br>fournir des<br>nuniquer ave<br>caccorder à<br>acture / Last    | F<br>IANVILLE (<br>services à -<br>c eux.<br>Énergir Ser<br>Measu                                                                                                    | PATAUG.) p<br>votre ou vos<br>vices Web<br>pareil de m<br>rring devic                 | /les propri<br>pour <u>Énergir</u><br>pour chaque<br>esurage /<br>e nb. <sup>3</sup>                        | iété(s)<br>Services W<br>). Si vous a<br>e catégorie.<br>Nb de m<br>of month | Annuler<br>Veb.<br>avez des                          | questions                        | sur la |     |   |           |

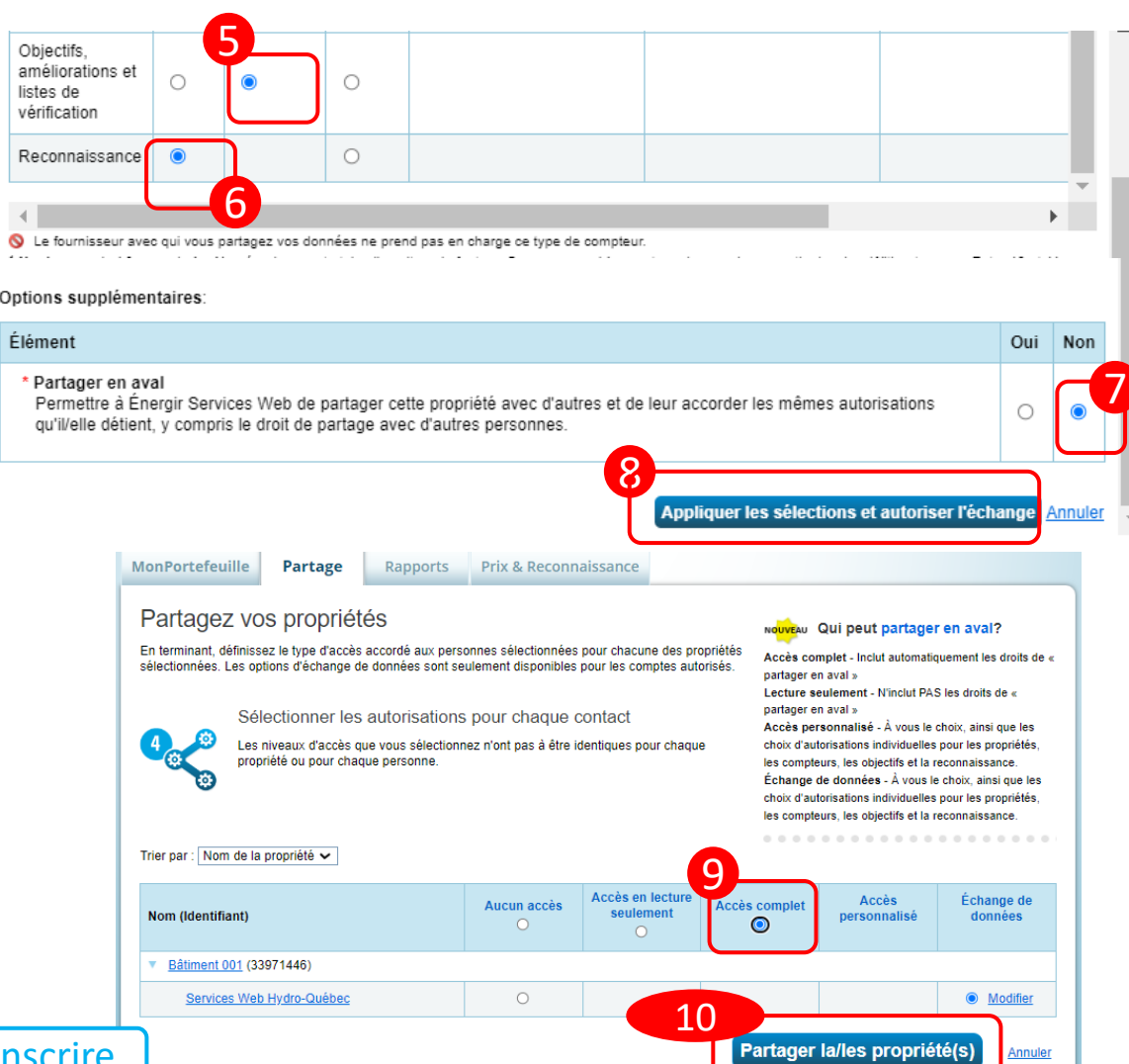

#### Vérifier les notifications

| Aff               | ENERGY STAR<br>Portefeuille Partage Rapports Prix & Reconnaissance<br>Ficher toutes les notifications (912)<br>Demandes entrantes (0) Demandes sortantes (16) Avis (896)                                                                                                    | ntre   Ferm<br>ssistance votre<br>sess | ion |
|-------------------|----------------------------------------------------------------------------------------------------|----------------------------------------|-----|
| Partage           | - Partage accepté par Services Web Hydro-Québec en raison de l'information fournie et de l'autorisation au compte                                                                                                    | 3/14/2024                              |     |
| accepte           | 01 DNT - Partage accepté par <u>Défi Énergie en Immobilier</u>                                                                                                    | 3/20/2024                              |     |
| <                 | Partage accepté par <u>Énergir Services Web</u> en raison de Votre demande de partage a été acceptée. Nous allons envoyer les données de consommation du ou des compteurs sur ce compte après chaque cycle de facturation. Your request for sharing has been accepted. We will send the meter usage data to this account after each billing cycle. | 8/8/2023                               |     |
| Partage<br>Refusé | Partage refusé par <u>Services Web Hydro-Québec</u> en raison de numéro de compteur erroné. Veuillez vérifier vos<br>informations et recommencer                                                                                                    | 6/15/2023                              |     |
|                   | Gaz naturel - Partage refusé par Énergir Services Web en raison de Malheureusement, nous ne pouvons pas vous fournir le                                                                                                    |                                        |     |

service pour le moment, il semble qu'une des informations inscrite soit invalide. Unfortunately, we cannot provide you the service at the moment, one of the fields seams to be invalid. L'une des principales raisons est que La facture utilisée n'est pas la dernière 6/14/2023

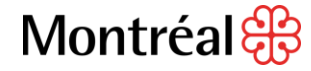

<✓

#### Délais et historique des données

Hydro-Québec

Délai\_1<sup>ère</sup> transmission

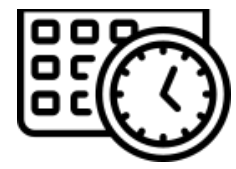

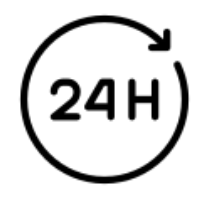

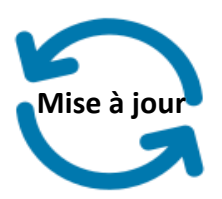

Tous les 30 jours pour un compteur unique Tous les 90 jours pour un code d'agrégation Énergir

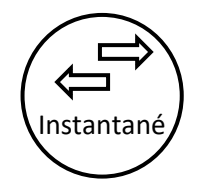

À la fin de chaque cycle de facturation

Historique

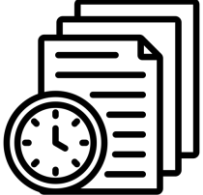

3 ans de données

2 ans de données

#### Vérifier le transfert des données vers ESPM

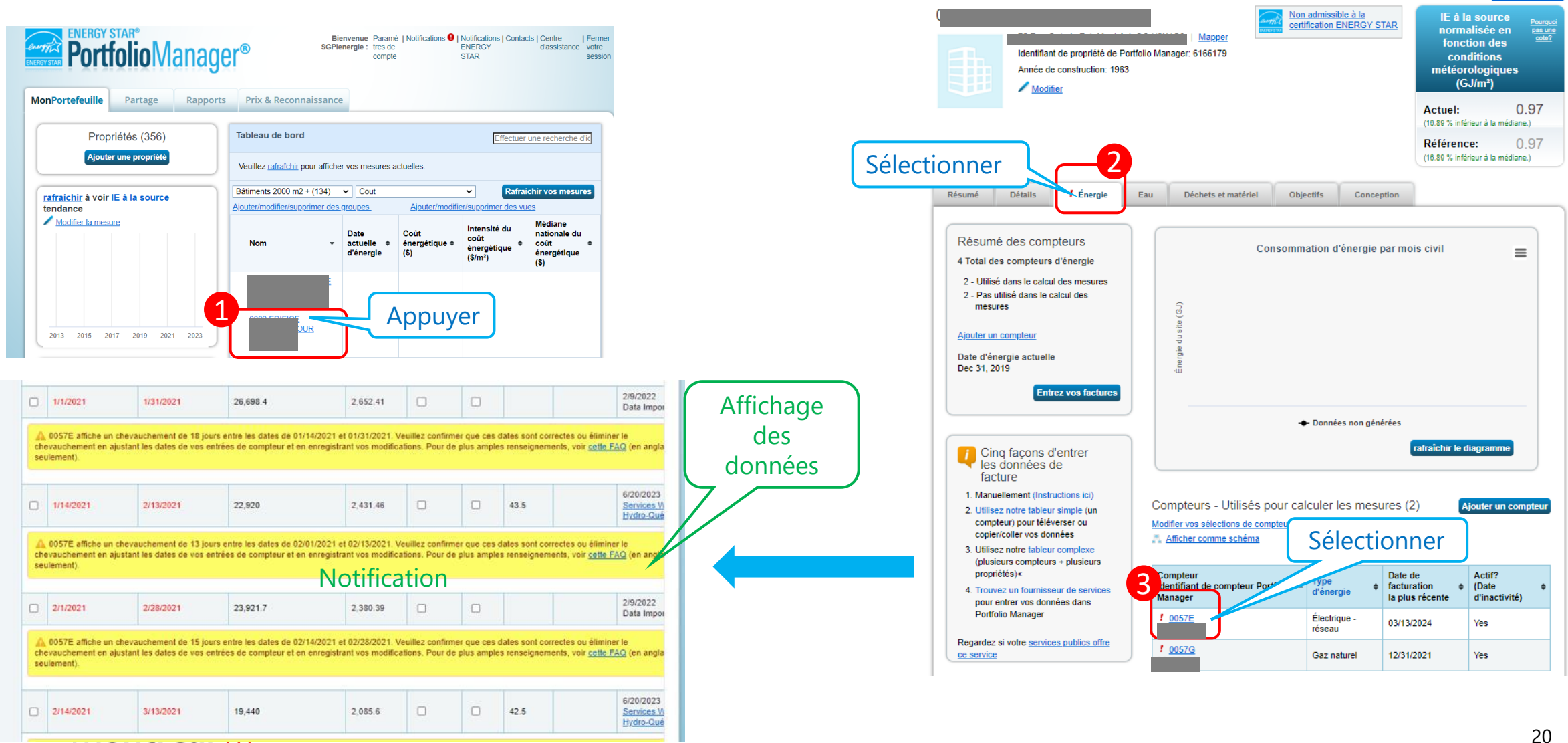

. . . . . . . . . . . . **U**  Modifier la mesure

#### Supprimer les doublons

| Cocher | C |          | 12/14/2020                                           | 1/13/2021                                           | 21,660                                            | 2,321.07                                             |                                  |                           | 46.5                                                     |                                              |
|--------|---|----------|------------------------------------------------------|-----------------------------------------------------|---------------------------------------------------|------------------------------------------------------|----------------------------------|---------------------------|----------------------------------------------------------|----------------------------------------------|
| 7      |   | A<br>aju | , 0057E affiche un chev<br>stant les dates de vos e  | auchement de 13 jours (<br>entrées de compteur et e | entre les dates de 01/0<br>en enregistrant vos mo | 1/2021 et 01/13/2021.<br>difications. Pour de plus   | /euillez confirn<br>amples rense | ner que ces<br>ignements, | dates sont correctes<br>, voir <u>cette FAQ</u> (en an   | ou éliminer le chevauci<br>glais seulement). |
| 1      | • | 2        | 1/1/2021                                             | 1/31/2021                                           | 26,698.4                                          | 2,652.41                                             |                                  |                           |                                                          |                                              |
|        |   | A<br>aju | , 0057E affiche un chev<br>stant les dates de vos e  | auchement de 18 jours (<br>entrées de compteur et e | entre les dates de 01/1<br>en enregistrant vos mo | 4/2021 et 01/31/2021. V<br>difications. Pour de plus | /euillez confirn<br>amples rense | ner que ces<br>ignements, | a dates sont correctes<br>, voir <u>cette FAQ</u> (en an | ou éliminer le chevaucl<br>glais seulement). |
|        | C |          | 1/14/2021                                            | 2/13/2021                                           | 22,920                                            | 2,431.46                                             |                                  |                           | 43.5                                                     |                                              |
|        |   | A<br>aju | , 0057E affiche un chev<br>istant les dates de vos e | auchement de 13 jours (<br>entrées de compteur et e | entre les dates de 02/0<br>en enregistrant vos mo | 1/2021 et 02/13/2021. M<br>difications. Pour de plus | /euillez confirn<br>amples rense | ner que ces<br>ignements, | dates sont correctes<br>voir <u>cette FAQ</u> (en an     | ou éliminer le chevaucl<br>glais seulement). |
|        |   | 2        | 2/1/2021                                             | 2/28/2021                                           | 23,921.7                                          | 2,380.39                                             |                                  |                           |                                                          |                                              |
|        |   | A<br>aju | , 0057E affiche un chev<br>istant les dates de vos e | auchement de 15 jours (<br>entrées de compteur et e | entre les dates de 02/1<br>en enregistrant vos mo | 4/2021 et 02/28/2021.<br>difications. Pour de plus   | /euillez confirn<br>amples rense | ner que ces<br>ignements, | a dates sont correctes<br>, voir <u>cette FAQ</u> (en an | ou éliminer le chevaucl<br>glais seulement). |
|        | C |          | 2/14/2021                                            | 3/13/2021                                           | 19,440                                            | 2,085.6                                              |                                  |                           | 42.5                                                     |                                              |

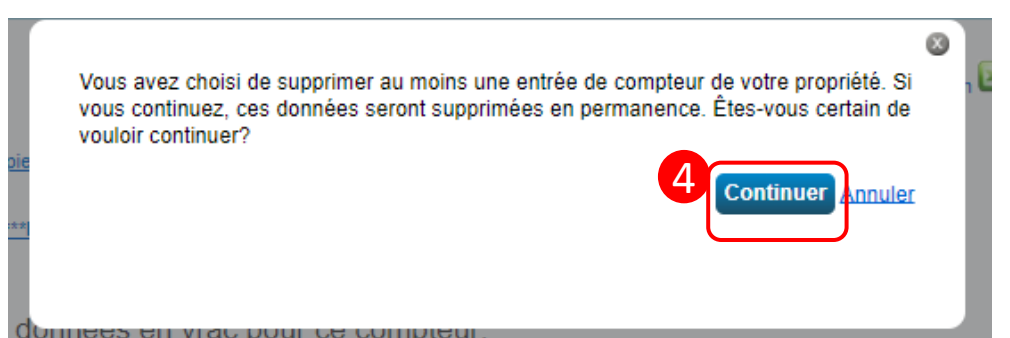

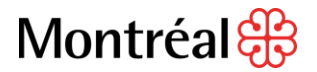

| 12/14/2023                                                                                                    | 1/13/2024                                                                                                    | 16,200                                     | 2,039.82 |  | 38.2 |  |
|----------------------------------------------------------------------------------------------------|----------------------------------------------------------------------------------------------------|--------------------------------------------|----------|--|------|--|
| 1/14/2024                                                                                                    | 2/13/2024                                                                                                    | 17,400                                     | 2,156.2  |  | 38.2 |  |
| 2/14/2024                                                                                                    | 3/13/2024                                                                                                    | 15,840                                     | 1,974.66 |  | 38.8 |  |
| Apprenez.comment.copier//<br>(en anglais seulement) Suparimer ***toutes ***tle compteurs entrées Téléverser des dc Utilisez cette un comptes • Téléchargez le fonie • Copiez et collez les • • • • • • • • • • • • • • • • • • • | Teoller<br>12<br>Onnées en vrac<br>ur unique de tableur à :<br>ier complété di-dessous<br>i données dans le tableau<br>Aucun fichier choisi | pour ce compte<br>ci-dessus.<br>Téléverser | eur:     |  |      |  |

|            |           |        |          |  |      | Résultat                                           |
|------------|-----------|--------|----------|--|------|----------------------------------------------------|
| 12/14/2020 | 1/13/2021 | 21,660 | 2,321.07 |  | 46.5 | 6/20/2023<br><u>Services W</u><br><u>Hydro-Qué</u> |
| 1/14/2021  | 2/13/2021 | 22,920 | 2,431.46 |  | 43.5 | 6/20/2023<br>Services W<br>Hydro-Qué               |
| 2/14/2021  | 3/13/2021 | 19,440 | 2,085.6  |  | 42.5 | 6/20/2023<br>Services W<br>Hydro-Qué               |
|            |           |        |          |  |      | 6/20/2023                                          |

#### Corriger le message d'erreur par rapport à la date du compteur

| Gérer les factures (entrées de compteur) pour<br>La date à laquelle le compteur est devenu actif que vous avez indiquée pour 0057E1 (05/14/2011) est antérieure à la date de début<br>facture pour ce compteur. Ce qui fait en sorte qu'il y a un écart de factures manquantes pour ce compteur. Si vous continuez, vous n'obt<br>mesure pour les périodes incluant cet écart. Nous vous recommandons de définir la « Date à laquelle le compteur est devenu actif<br>Date de début » de votre première facture. Cliquez sur la flèche à côté de « Renseignements de base sur le compteur.» pour modifier<br>le compteur est devenu actif ». Assurez-vous de sauvegarder vos modifications. | la première<br>degale à la «<br>« Date à laquelle<br>Inscrire la date                                                                                                    | Renseignements de base sur le compteur ( ***cliquez sur la flèche à gauche pour agrandir cett Nom : Identifiant de compteur : Type : Électrique - réseau <u>Il faut modifier le type?</u> Vintée      (kilowatt-heure)                                                                                                    | a saction) X Supprimer le compteur            |
|----------------------------------------------------------------------------------------------------|----------------------------------------------------------------------------------------------------|----------------------------------------------------------------------------------------------------|-----------------------------------------------|
| Sélection de compteur : 0057E1 - 36499251    Renseignements de base sur le compteur ( ***cliquez sur la flèche à gauche pour agrandir cette section)  Appuver  ies mensuelles                                                                                                    | de la 1ère ligne<br>du tableau                                                                                                    | est devenu actif:<br>Date à laquelle le compteur<br>est devenu inactif:<br>s'agit-il d'un compteur<br>agrègé?:<br>Les numéros d'identification<br>pour compteur personnalisé<br>None  ↓ Ajouter un autre identifiant de compteur cersonner                                                                                                    | Enregistrer                                   |
| Afficher l'année/les années:       Afficher toutes les années         Date de début       Date de fin       Consommation<br>KWh (kilowatt-heure)       Coût total<br>(s)       Estimation       Énergie<br>verte       Demande<br>(kW)       Consommation<br>(kW)         A La date à laquelle le compteur est devenu actif que vous avez indiques pour confinuez, vous n'obliendez aucune mess<br>cet écart. Nous vous recommandons de définir la « Date à laquelle le compteur est devenu actif » égale à la « Date de début « la<br>sauvegarder vos modifications.         3/31/2020       5/28/2020       4,735       566.85       Image: Constant de compteur est devenu actif »       | X       Lit de la<br>mande (s)       À jour       remière facture.<br>e pour les périodes inclu<br>permière facture.<br>saurez-rous de       6/20/2023                                                                                                    | Suportiner ****toutes ****tes         condeurs entrées         Condeurs entrées         Déléverser des données en vrac pour ce compteur:         Villisez dete un compteur unique de tableur à :         Optimisez det onle complété ci-dessous         - Téléohargez le foliter complété ci-dessous         - Choisr un fichier Aucun fichier choisi | Aller plus bas dans la<br>page et Enregistrer |
| Notification                                                                                                    | rer les factures (entrées de compteur) pour s avez réussi à mettre à jour les renseignements de base sur le compteur pour 0057E1. citations! Vous avez réussi à mettre à jour vos factures (cà-d. données de consommation) à 0057E1. citoin de compteur : 0057E1 - 36400251 * Renseignements de base sur le compteur ( ***cliquez sur la flèche à gauche pour agrandir cette section) Entrées mensuelles |                                                                                                    | rer les factures                              |
| Montréal 🤀                                                                                                    | Date de début     Date de fin     Consommation kWh (kilowatt-heure)     Coit total (\$)     Estimation     Énergie (\$W)     Demande (\$W)       3/31/2020     5/28/2020     4,735     566.85     Image: Coit consommation kWh (\$K)     Image: Coit consommation kWh (\$K)                                                                                                    | s années x<br>de la Dernière<br>ande (5) À jour<br>Schores 1<br>Hydro-Op                                                                                                    | 22                                            |

# Transférer les informations à la Ville

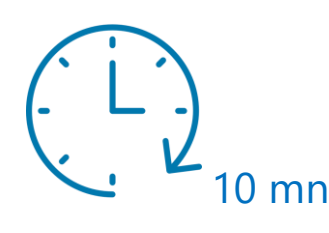

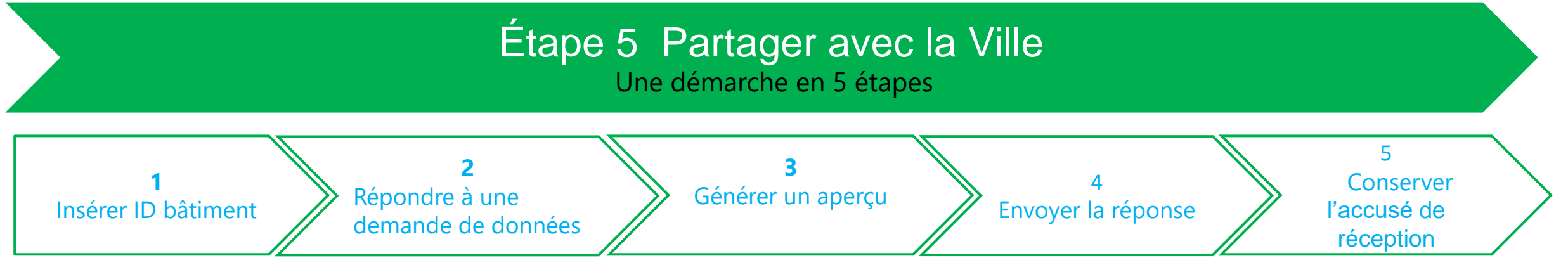

#### **Remarque :**

Pour trouver son Identifiant Standard Montréal-Didulgation\_**ID bâtiment**, consulter **liste des bâtiments assujettis au règlement 21-042**.

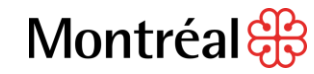

#### Inscrire ID bâtiment

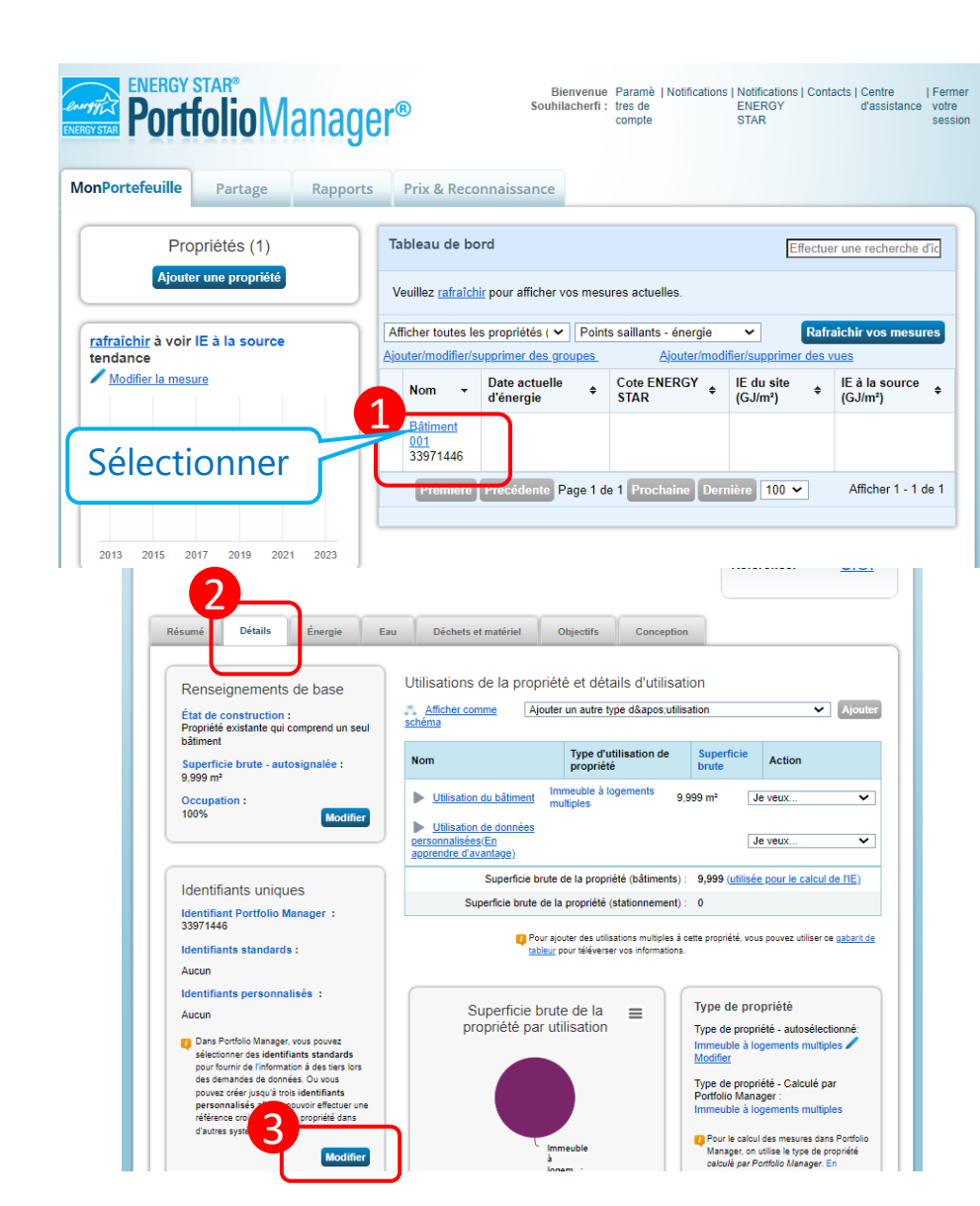

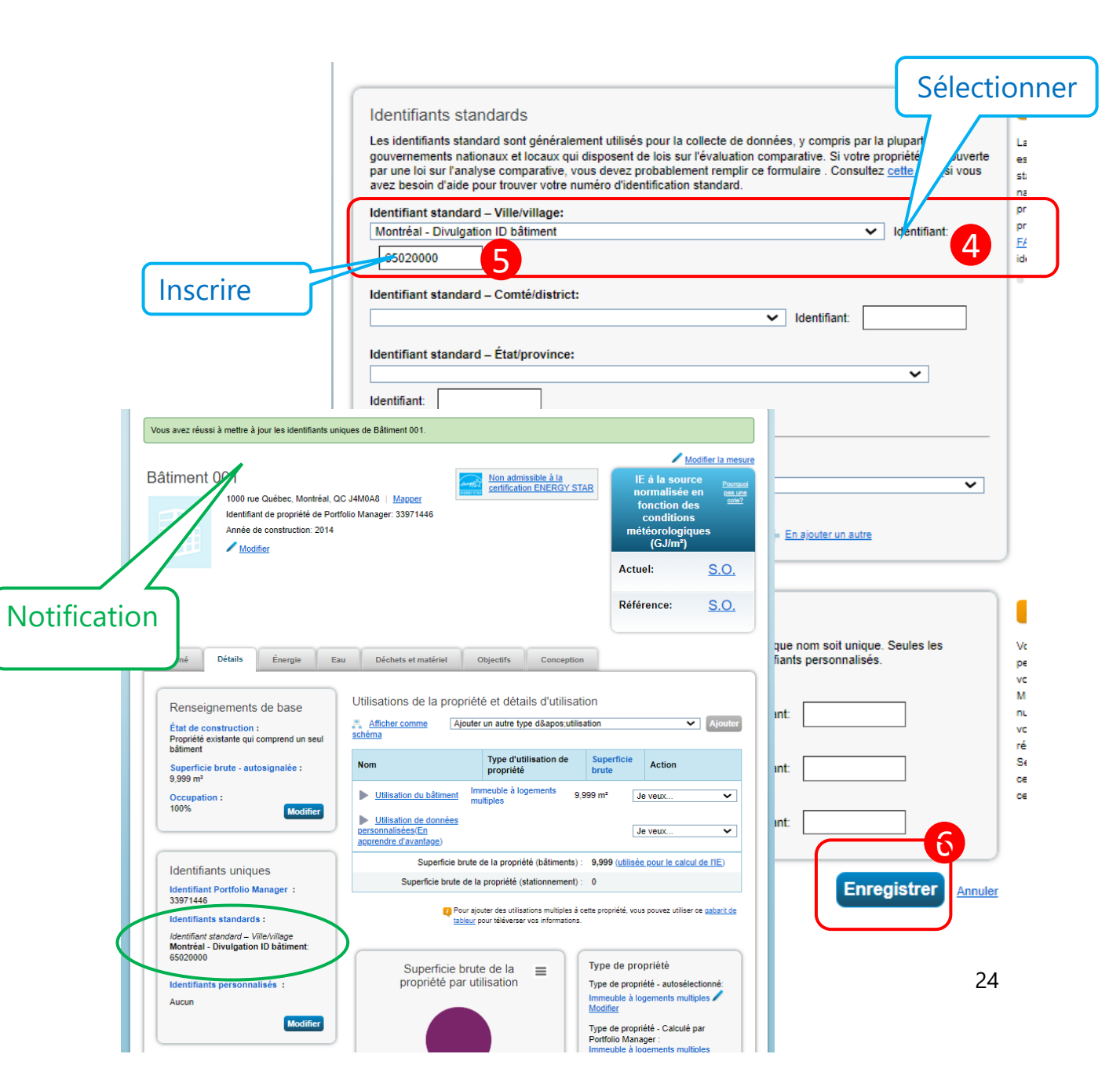

# Répondre à une demande de transfert

Répondre à une demande de données : Demande de données : Montréal Divulgation année 2021 - Règlement 21-042

#### de Bureau de la transition écologique et de la résilience (Ville de Montréal)

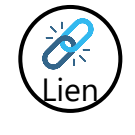

Demande de données 2021 de la Ville de Montréal

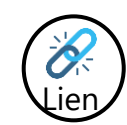

#### Demande de données 2022 de la Ville de Montréal,

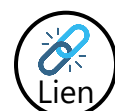

Demande de données 2023 de la Ville de Montréal

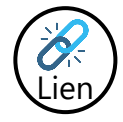

Demande de données 2024 de la Ville de Montréal

|                                                                                                    | e demande de données                                                                                                    |          | ae données                                                                                                    |                                                                                                    |                            |                        |                                    |
|----------------------------------------------------------------------------------------------------|----------------------------------------------------------------------------------------------------|----------|----------------------------------------------------------------------------------------------------|----------------------------------------------------------------------------------------------------|----------------------------|------------------------|------------------------------------|
| Données demandées                                                                                                    | Bureau de la transition écologique et de la résilience                                                                                                    | r        | Vous voyez cette page                                                                                                    | parce que                                                                                                    |                            |                        |                                    |
| par :<br>instructions :                                                                                                    | Voici le lien URL pour la divulgation des données de l'année 2021 de la Ville d                                                                                                    | Sélec    | tionner les propriétés                                                                                                    |                                                                                                    |                            |                        |                                    |
|                                                                                                    | Pour plus d'information, si vous avez des difficultés à accéder à cette demand                                                                                                    | Search:  |                                                                                                    | Propr                                                                                                    | iétés sélectionnées : 1 (/ | Afficher la sélection) |                                    |
|                                                                                                    | toutes questions au sujet de l'entrée des données dans Energy Star Portfolio<br>vous pouvez nous écrire à l'adresse suivante: divulgation_cotation@montreal                                                                                                    |          |                                                                                                    |                                                                                                    |                            |                        |                                    |
|                                                                                                    | Site internet : https://montreal.ca/articles/reglement-sur-la-divulgation-et-la-co                                                                                                    |          | Nom                                                                                                    |                                                                                                    | Type de propriété          | Etat/province          | Filtrer par type de propriété      |
|                                                                                                    | emissions-de-ges-20548                                                                                                    |          | Bâtiment 001                                                                                                    | 2                                                                                                    | Immeuble à logements       | QC                     | Immeuble à logements multiples (1) |
|                                                                                                    | Date limite de divilgation : 30 juin 2022 pour les bâtiment de 15 000 m <sup>2</sup> (161,4<br>plus                                                                                                    |          |                                                                                                    |                                                                                                    | mutipies                   |                        | Filtrer par état de construction   |
|                                                                                                    | human.                                                                                                    |          |                                                                                                    |                                                                                                    |                            |                        | Existante (1)                      |
|                                                                                                    | This is the UDL link for the City of Mantreal 2021 data displaying                                                                                                    |          |                                                                                                    |                                                                                                    |                            |                        | Filtrer par état/province          |
|                                                                                                    | Finis is the Oriclinik for the Gity of Montreal 2021 data disclosure                                                                                                    |          |                                                                                                    |                                                                                                    |                            |                        | Quebec (1)                         |
|                                                                                                    | regarding data input in Energy Star Portfolio Manager, you can conteact us at                                                                                                    |          |                                                                                                    |                                                                                                    |                            |                        | Filtrer par source de partage      |
|                                                                                                    | email: divulgation_cotation@montreal.ca                                                                                                    |          |                                                                                                    |                                                                                                    |                            |                        | Aucune - Mes propriétés (ADP) (1)  |
|                                                                                                    | Website : https://montreal.ca/en/articles/law-ghg-emissions-disclosure-and-ra                                                                                                    |          |                                                                                                    |                                                                                                    |                            |                        |                                    |
|                                                                                                    | Reporting Deadline: June 30, 2022 for buildings 15,000 sq m and above (161                                                                                                    |          |                                                                                                    |                                                                                                    |                            |                        |                                    |
| Pour obtenir de l'alde,                                                                                                    | Bureau de la transition écologique et de la résilience chez                                                                                                    |          |                                                                                                    |                                                                                                    |                            |                        |                                    |
| communiquez avec :                                                                                                    | divulgation_cotation@montreal.ca ou 514-868-7888                                                                                                    |          |                                                                                                    |                                                                                                    |                            |                        |                                    |
|                                                                                                    |                                                                                                    |          |                                                                                                    |                                                                                                    |                            |                        |                                    |
|                                                                                                    |                                                                                                    |          |                                                                                                    |                                                                                                    |                            |                        |                                    |
|                                                                                                    |                                                                                                    |          |                                                                                                    |                                                                                                    |                            |                        |                                    |
| à                                                                                                    |                                                                                                    |          | Dramfam Dranddarfa Dr                                                                                                    | an 1 de 1 Propie                                                                                                    | ine Persière 100 •         | •                      |                                    |
| À propos de votre                                                                                                    | e réponse                                                                                                    | Propriét | Premitère Précédente Pa<br>is sélectionnées : 1 (Afficher la sélec                                                                                                    | ge 1 de 1 Prochs                                                                                                    | ine Dernière 100 N         |                        |                                    |
| À propos de votre<br>Au nom de qui ces                                                                                                    | e réponse<br>données sont-elles soumises?                                                                                                    | Propriét | Première) Précédents Pa<br>és sélectionnées : 1 (Afficher la sélec                                                                                                    | ge 1 de 1 Prochs<br>tion)                                                                                                    | ine Dernière 100 <b>v</b>  |                        |                                    |
| À propos de votri<br>Au nom de qui ces                                                                                                    | e réponse<br>données sont-elles soumises?                                                                                                    | Propriét | Première Précédente Pa<br>is sélectionnées : 1 (Afficher la sélec                                                                                                    | ge 1 de 1 Procha                                                                                                    | ine Dernière 100 N         |                        | Appliquer la sélection Annu        |
| À propos de votre<br>Au nom de qui ces                                                                                                    | e réponse<br>données sont-elles soumises?                                                                                                    | Propriét | Prenstern Précédants Pa<br>is sélectionnées : 1 (Afficher la sélec<br>d'urie autre personne,                                                                                                    | ge 1 de 1 Prochs<br>dion)                                                                                                    | Ine Demière 100 N          |                        | Appliquer la sélection Annu        |
| À propos de votr<br>Au nom de qui ces<br>C                                                                                                | e réponse<br>données sont-elles soumises?<br>) moi-même<br>) une autre personne                                                                                                    | Propriét | Pression Précédants Pa<br>is sélectionnées : 1 (Afficher la sélec<br>d'une autre personne,<br>sélectionner son nom                                                                                                    | ge 1 de 1 Prochs<br>tion)<br>veuillez<br>dans votre came                                                                                                    | ine Demière 100 🔪          |                        | Appliquer la sélection Annu        |
| À propos de votr<br>Au nom de qui ces<br>C                                                                                                | e réponse<br>données sont-elles soumises?<br>) moi-même<br>) une autre personne                                                                                                    | Propriét | President Précédents Pa<br>is sélectionnées : 1 (Afficher la sélec<br>d'une aufre personne,<br>sélectionner son nom<br>de contacts afin qu'ell                                                                                                    | ge 1 de 1 Proche<br>dion)<br>veuillez<br>dans votre came<br>puisse être                                                                                                    | lina Dernière 100 🔊        |                        | Appliquer la solection Anna        |
| À propos de votr<br>Au nom de qui ces<br>C                                                                                                | e réponse<br>données sont-elles soumises?<br>) moi-même<br>) une autre personne                                                                                                    | Propriét | Prentien Précédents Pa<br>is sélectionnées : 1 (Afficher la sélec<br>d'une aufre personne,<br>sélectionner son nom<br>de contacts afin qu'elle<br>crédikie de la réponse                                                                                                    | ge 1 de 1 Procht<br>tion)<br>veuillez<br>dans votre carne<br>e puisse être                                                                                                    | tee Dernitee 100 N         |                        | Appliquer la sélection Anna        |
| À propos de votr<br>Au nom de qui ces<br>C                                                                                                | B réponse<br>données sont-elles soumises?<br>) moi-même<br>) une autre personne                                                                                                    | Propriét | Fremilen Frécédent Pa<br>is sélectionnées : 1 (Afficher la sélect<br>sélectionnées : norm<br>de contacts afin qu'elle<br>créditée de la réporse<br>)<br>Prévisualisa                                                                                                    | ge 1 de 1 Proche<br>tion)<br>veullez<br>dans votre came<br>puisse être<br>tion de                                                                                                    | ine Dentifier 100 <b>v</b> |                        | Appliquer la ediection Annu        |
| À propos de votr<br>Au nom de qui ces<br>C<br>Votre réponse                                                                               | B réponse<br>données sont-elles soumises?<br>) moi-même<br>) une autre personne                                                                                                    | Propriét | Premitero Précédente Pre<br>is sélectionnées : 1 (Afficher la sélect<br>d'urie autre personne,<br>sélectionner son nom<br>de contacts afin qu'elle<br>créditée de la réponse<br>i prévisualisa<br>rapports                                                                                                    | ge 1 de 1 Procht<br>tion)<br>veuillez<br>dans votre came<br>puisse être                                                                                                    | ine Durative 100 <b>v</b>  |                        | Appliquer is editation Annu        |
| À propos de votr<br>Au nom de qui ces<br>C<br>Votre réponse<br>Sélectionner les rei                                                       | B réponse<br>données sont-elles soumises?<br>) moi-même<br>) une autre personne                                                                                                    | Propriét | Premiteo Précédent Pa<br>is sélectionnées : 1 (Afficher la sélec<br>d'urie autre personne,<br>sélectionner son nom<br>de contacts afin qu'elle<br>créditée de la réponse<br>Prévisualisa<br>rapports<br>Les sélections effectue<br>comprement les proje                                                                                                    | ge 1 de 1 Procht<br>tion)<br>vetullez<br>dans votre came<br>puisse être<br>tion de<br>ves ici                                                                                                    | te                         |                        | Appliquer is editation Annu        |
| À propos de votre<br>Au nom de qui ces<br>C<br>Votre réponse<br>Sélectionner les rer<br>Periode :                                         | e réponse<br>données sont-elles soumises?<br>) moi-même<br>) une autre personne                                                                                                    | Propriét | Prenteo Précédent Pa<br>is sélectionnées : 1 (Afficher la selec<br>d'une suitre parsonne,<br>sélectionner son nom<br>de contacts afin qu'elle<br>créditée de la réponse<br>in prévisualisa<br>rapports<br>Les sélections effectué<br>comprement les propose. Vou<br>un arren de wotre réponse. Vou                                                                                                    | ge 1 de 1 Procisi<br>tion)<br>veuillez<br>dans votre came<br>puisse être                                                                                                    | ine Denning 100 V          |                        | Appliquer la selection Annu        |
| À propos de votre<br>Au nom de qui ces<br>Votre réponse<br>Sélectionner les rer<br>Periode :                                              | e réponse<br>données sont-elles soumises?<br>moi-même<br>) une autre personne<br>inseignements à inclure :<br>nnée se terminant le                                                                                                    | Propriét | Prenteo Précédent Pa<br>is sélectionnées : 1 (Afficher la sélec<br>d'une aufre parsonne,<br>sélectionner son nom<br>de contacts afin qu'elle<br>créditée de la réponse<br>in qu'elle<br>prévisualisa<br>rapports<br>Les sélections effectué<br>comprement les proje<br>de votre réponse. Vou<br>un aperçu de votre rép<br>transmettre. Toudefois                                                                                                    | ge 1 de 1 Erocat<br>tion)<br>veullez<br>dans votre came<br>puisse être                                                                                                    | t cr                       |                        | Appliquer to selection Annu        |
| À propos de votre<br>Au nom de qui ces<br>C<br>Votre réponse<br>Sélectionner les rei<br>Periode :                                         | e réponse<br>données sont-elles soumises?<br>moi-même<br>) une autre personne<br>inseignements à inclure :<br>nnée se terminant le                                                                                                    | Propriét | Prenate: Précédent Pa<br>is sélectionnées : 1 (Afficher la sélec<br>d'une autre personne,<br>décontacts afin qu'elle<br>créditée de la réponse<br>créditée de la réponse<br>créditée de la réponse<br>créditée de la réponse<br>créditée de la réponse<br>créditée de la réponse<br>créditée de la réponse<br>créditée de la réponse<br>créditée de la réponse<br>créditée de la réponse<br>créditée de la réponse<br>créditée de la réponse<br>créditée de la réponse<br>créditée de la réponse<br>réponse<br>rapports<br>Les sélections effectuit<br>comprement les propu-<br>de votre réponse. Vou<br>un aperçu de votre rép<br>transmitter. Toutérées<br>doit préparer l'aperçu<br>n'esserie Jaffrete - Les | ge 1 de 1 Process<br>tion)<br>weutlez<br>dans votre came<br>apaisae être                                                                                                    | t<br>er                    |                        | Appliquer is selection Ann         |
| À propos de votre<br>Au nom de qui ces<br>C<br>Votre réponse<br>Sélectionner les rei<br>Periode :                                         | e réponse<br>données sont-elles soumises?<br>) moi-même<br>) une autre personne<br>inseignements à inclure :<br>nnée se terminant le<br>1 2<br>S le demandeur a précisé une période particulière dans sa demande, vous ne regume p                                                                                                    | Propriét | Prenate: Précédent: Pa<br>is sélectionnées : 1 (Afficher la sélec<br>d'urie autre personne,<br>sélectionne son nom<br>de contacts afin qu'elle<br>crédikée de la réportse<br>() Prévisualisa<br>rapports<br>Les sélections effectut<br>comprement les projon<br>de votre réportse. Vou<br>un aperçu de votre rép<br>transmette. Toutéfois,<br>doit préparer l'aperçu a<br>puissiez l'afficher. Les<br>volumineusses pouvent                                                                                                    | ge 1 de 1 Process<br>tion)<br>veruitez<br>dans votre came<br>paisae être<br>s pouvez afficher,<br>onse avant de la<br>prouvez afficher,<br>onse avant de la<br>Protríoio Marage<br>vant que vous<br>réponses plus<br>prendre plus de                                                | ine Denninge 100 N         |                        | Appliquer is selection Ann         |
| À propos de votre<br>Au nom de qui ces<br>C<br>Votre réponse<br>Sélectionner les rei<br>Periode : A<br>Géc. 31 202                        | e réponse<br>données sont-elles soumises?<br>moi-même<br>) une autre personne<br>nseignements à inclure :<br>nnée se terminant le<br>S le demandeur a précisé une période particulière dans sa demande, vous re rouvrez p                                                                                                    | Propriét | Premiter: Protocom: Pa<br>d'une aufre personne,<br>selectionners : 1 (Afficher la selec<br>d'une aufre personne,<br>de contacts afin qu'elle<br>créditée de la réponse<br>() Prévisualisa<br>rapports<br>Les selections effectur<br>comprement les prop<br>de votre réponse. Vou<br>un aperçu de votre rép<br>transmetter. Toutefois,<br>doit préparer l'aperçu :<br>puissiez fafficher. Les<br>voluminesuses peuvent<br>temps à préparer. Lon<br>une parer de motorse.                                                                                                    | ge 1 de 1 Procession<br>ition)<br>veculiezz<br>dans votre came<br>puisse être<br>s pouvez afficher<br>s pouvez afficher<br>ome avant de la<br>Portfoio Marga<br>want que vous<br>réponses plus<br>prendre plus<br>étro marga préd,<br>"Pourerus de united                           | ine Denniare 100 N         |                        | Appliquer is selection Ann         |
| À propos de votre<br>Au nom de qui ces<br>C<br>Votre réponse<br>Sélectionner les rer<br>Periode : • A<br>(déc. 31 • 202                   | e réponse<br>données sont-elles soumises?<br>moi-même<br>) une autre personne<br>inseignements à inclure :<br>mée se terminant le<br>Si le demandeur a précisé une période particulière dans sa demande, vous re rouvrez p<br>desclionner les propriétés sélecciannées : 0                                                                                                    | Propriét | Prentero Précédente Pa<br>d'une aufre personne,<br>selectionners : 1 (Afficher la sélec<br>de contacts afin qu'élé<br>créditée de la réponse<br>() Prévisualisa<br>rapports<br>Les sélections effectur<br>comprement les propr<br>de votre réponse. Vous<br>un aperçu de votre rép<br>transmette. Toutéries,<br>dait préparer l'aperçu a<br>puissiez l'afficher. Les<br>volumineuses peuvent<br>temps à préparer. Lors<br>vous pourse consulte<br>réponse dans la sectio                                                                                                    | ge 1 de 1 Procht<br>ition)<br>veurilez<br>dans votre carme<br>puisse être                                                                                                    | ino Ocentare 100 N         |                        | Appliquer in solicitors Arm        |
| À propos de votre<br>Au nom de qui ces<br>C<br>Votre réponse<br>Sélectionner les res<br>Période : ^ A<br>déc. 31 V 202<br>Propriète :     | b réponse données sont-elles soumises?  mai-même une autre personne   seignements à inclure :  mée se terminant le  Si le demandeur a préciée une période particulière dans sa demande, vous ne nourne p  sectionner les propriéte Propriétés sélectionnées: Le demandeur peut vous demander d'inclure des identifiants standards avec les rensaign where propriéte Propriétés standards de chaque propriété avec | Propriét | Premater Proceedings Pa<br>is selectionnees : 1 (Afficher la select<br>d'urie autre personne,<br>selectionneer san nom ,<br>de contacts afin qu'elle<br>créditie de la réponse<br><b>()</b> Prévisualisa<br>rapports<br>Les sélections effectué<br>comprement les progra<br>fur programment les progra<br>transmettre. Toutefois,<br>de votre réponse. Vou<br>un aperçu de votre réponse. Vou<br>un aperçu de votre réponse. Vou<br>un aperçu de votre réponse. Vou<br>un aperçu de votre réponse. Vou<br>un aperçu de votre réponse. Vou<br>namenter transmettre. Toutefois,<br>tourne server<br>vous pourrez consulter<br>réponse dans la sectior<br>rapports = de l'ongle f                                  | ge 1 de 1 Frocht<br>tion)<br>veullez<br>tans votre carne<br>puisse être<br>tion de<br>tes ici<br>iétés et périodes<br>pouvez affiche<br>res avard de 19<br>Pertfolo Marag<br>vant que vous<br>réportes plus de<br>qu'il sera prél,<br>"aparçu de vot<br>n « Gabaris et<br>tapports. |                            |                        |                                    |
| À propos de votre<br>Au nom de qui ces<br>C<br>Votre réponse<br>Sélectionner les rei<br>Perlode : • A<br>déc. 31 • 202<br>Propriete : • S | b réponse données sont-elles soumises?  mai-même une autre personne  nseignements à inclure :  mée se lerminant le  Si le demandeur a préciée une période particulière dans sa demande, vous re rourre p  Si le demandeur a préciée seilectionnées : 0  Le demandeur popriétées gélectionnées : 0  Le demandeur popriétée propriétées seilectionnées : 0  Le demandeur popriétée propriétées seilectionnées : 0   | Propriét | Prenter Production Pra is selectionneles : 1 (Afficher la select d'urite addre personnel, selectionneles : 1 (Afficher la select de contacts afin qu'ell créditée de la réponse de contacts afin qu'ell créditée de la réponse de contacts afin qu'ell créditée de la réponse de voire réponse. Vou in organement lies proje de voire réponse. Vou in prismerture. Toutefois, doit préparer l'aperus i puissies Tafficher. Les volumineuses pouvent temps à préparer. Consulte réponse dans la sectio rapports a de l'ongle f                                                                                                    | ge 1 de 1 Procht<br>tion) verullez tans votre carne puisse être tion de es ici iétés et périodes pouvez affiche nomes avant de la Pertfolio Marag vant que vous réponses plus qu'i sen prét, i'apaequ de votr n « Gabantis et tapports.                                             |                            |                        |                                    |

## Générer un aperçu

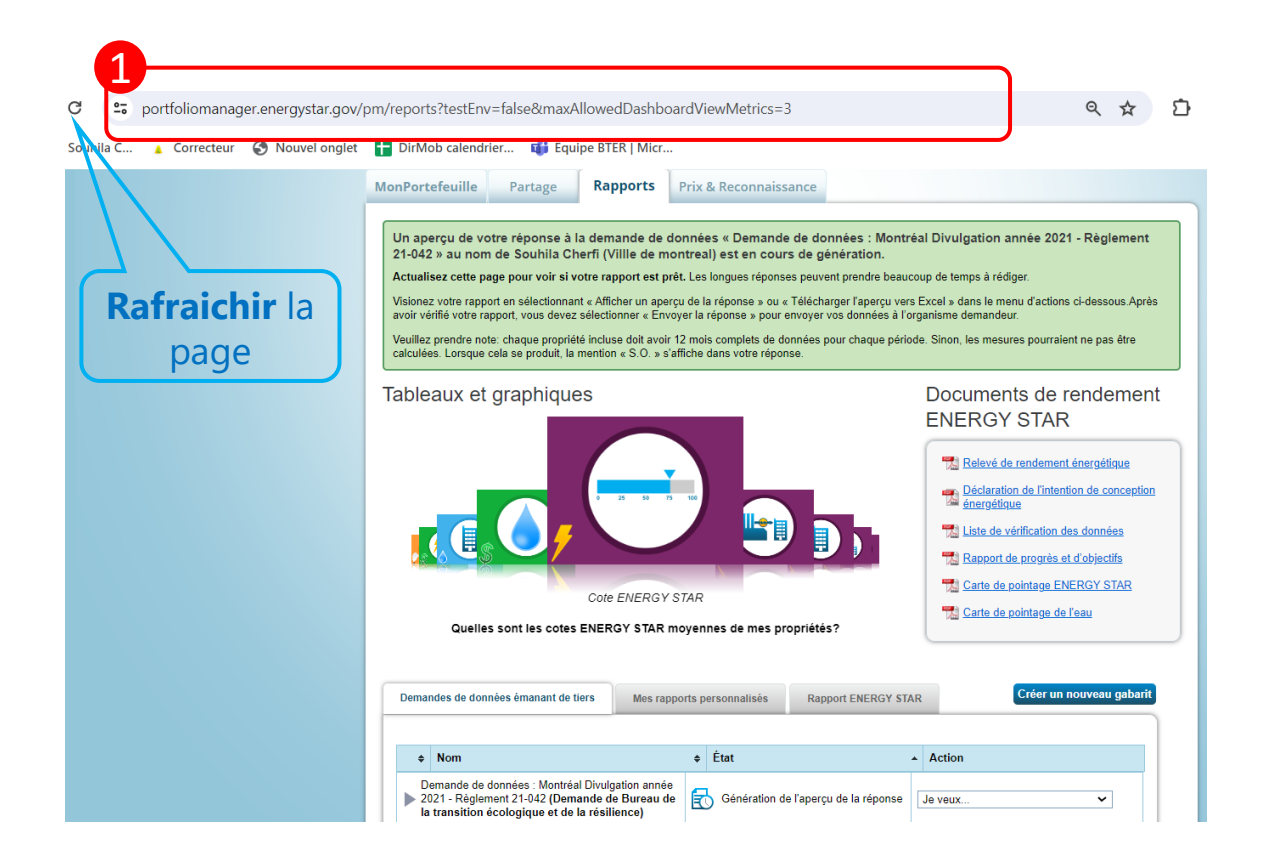

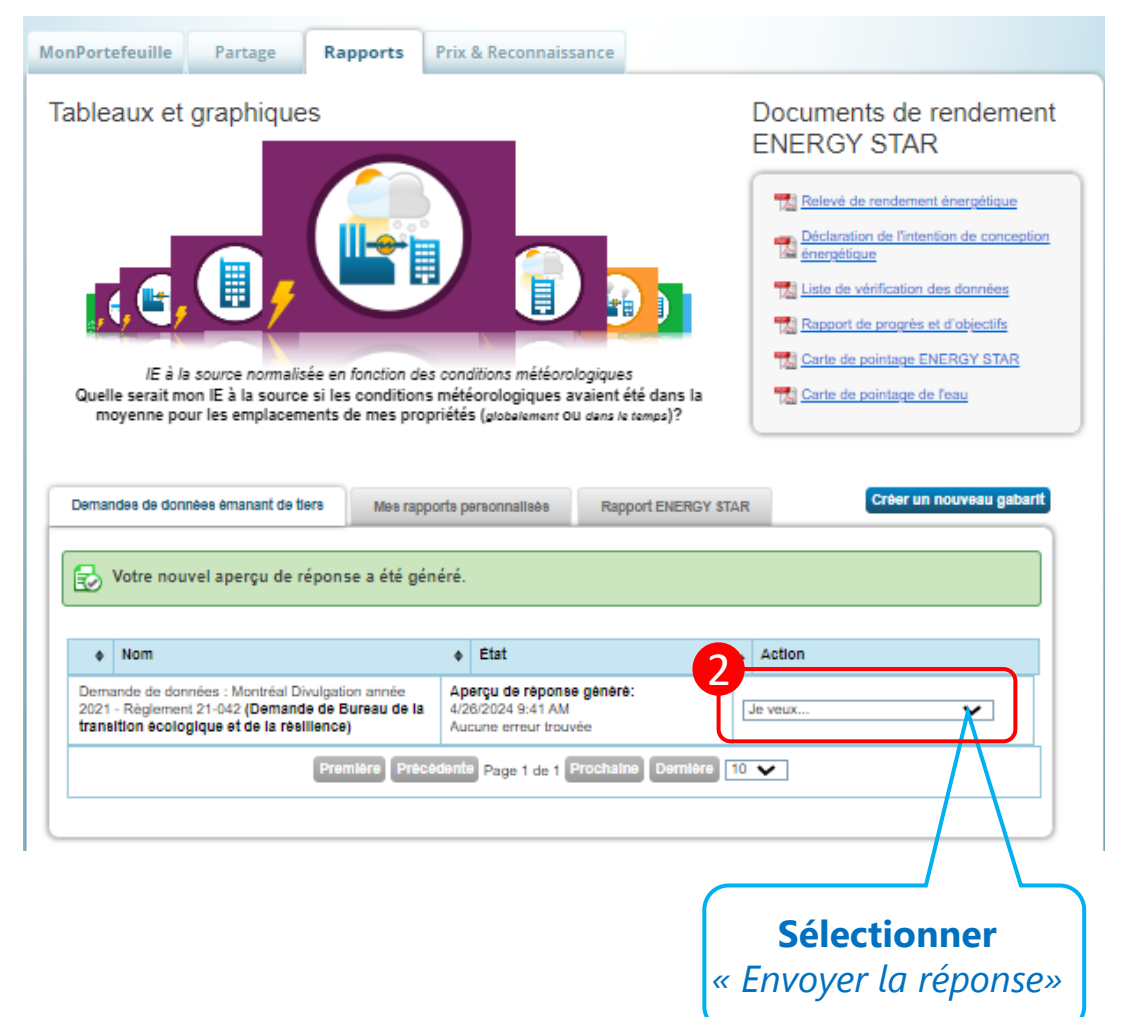

### Envoyer la réponse

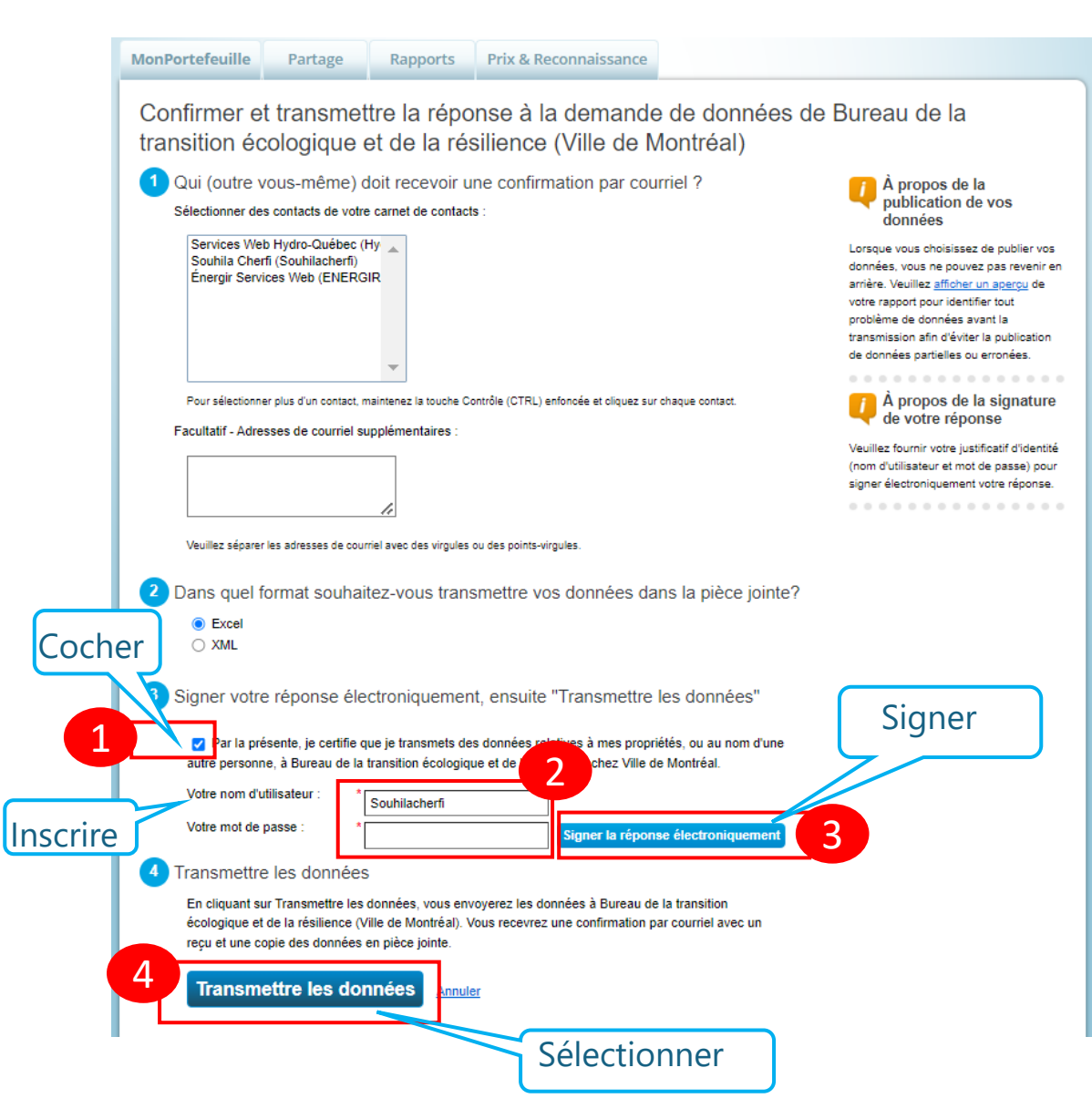

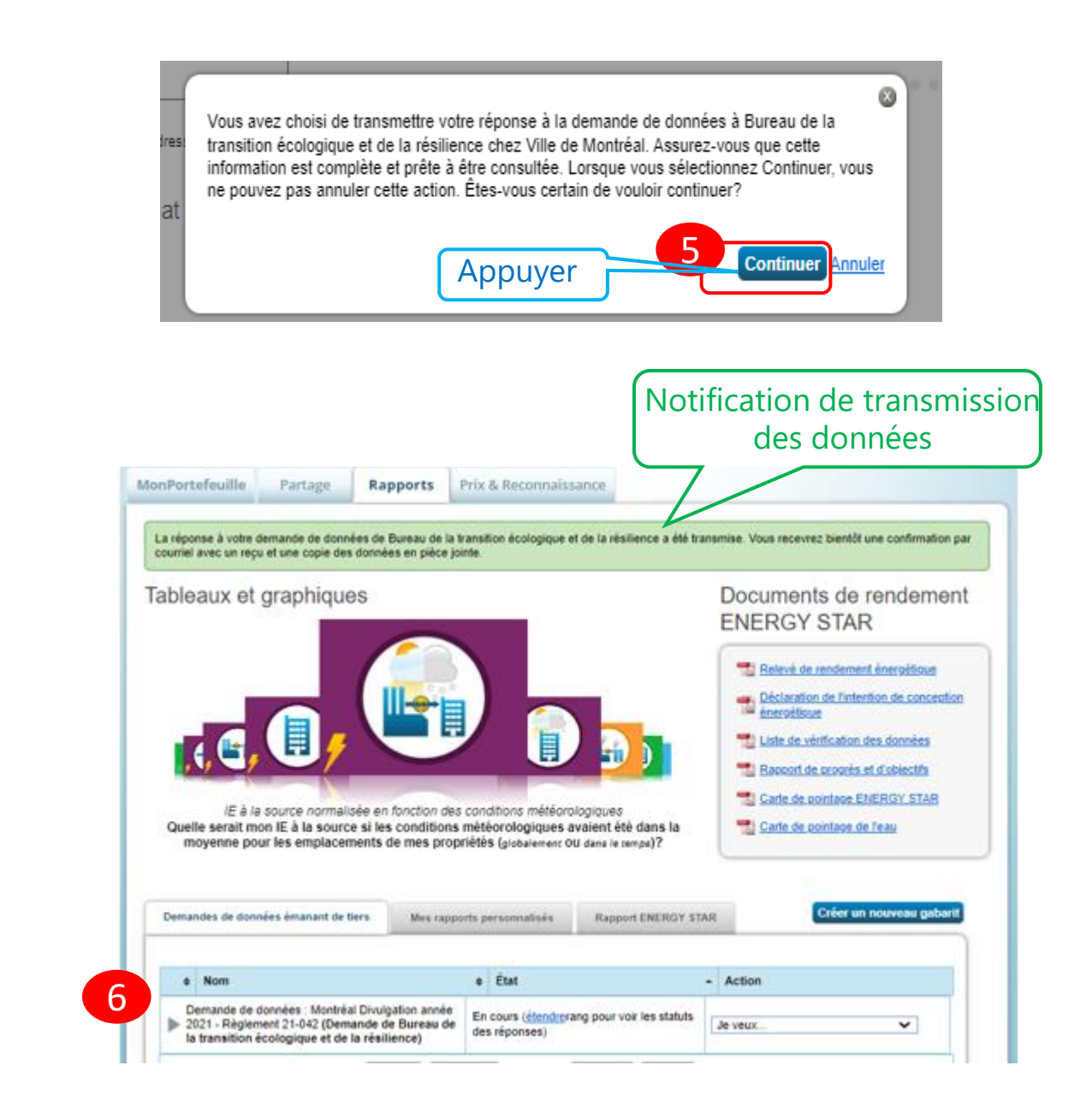

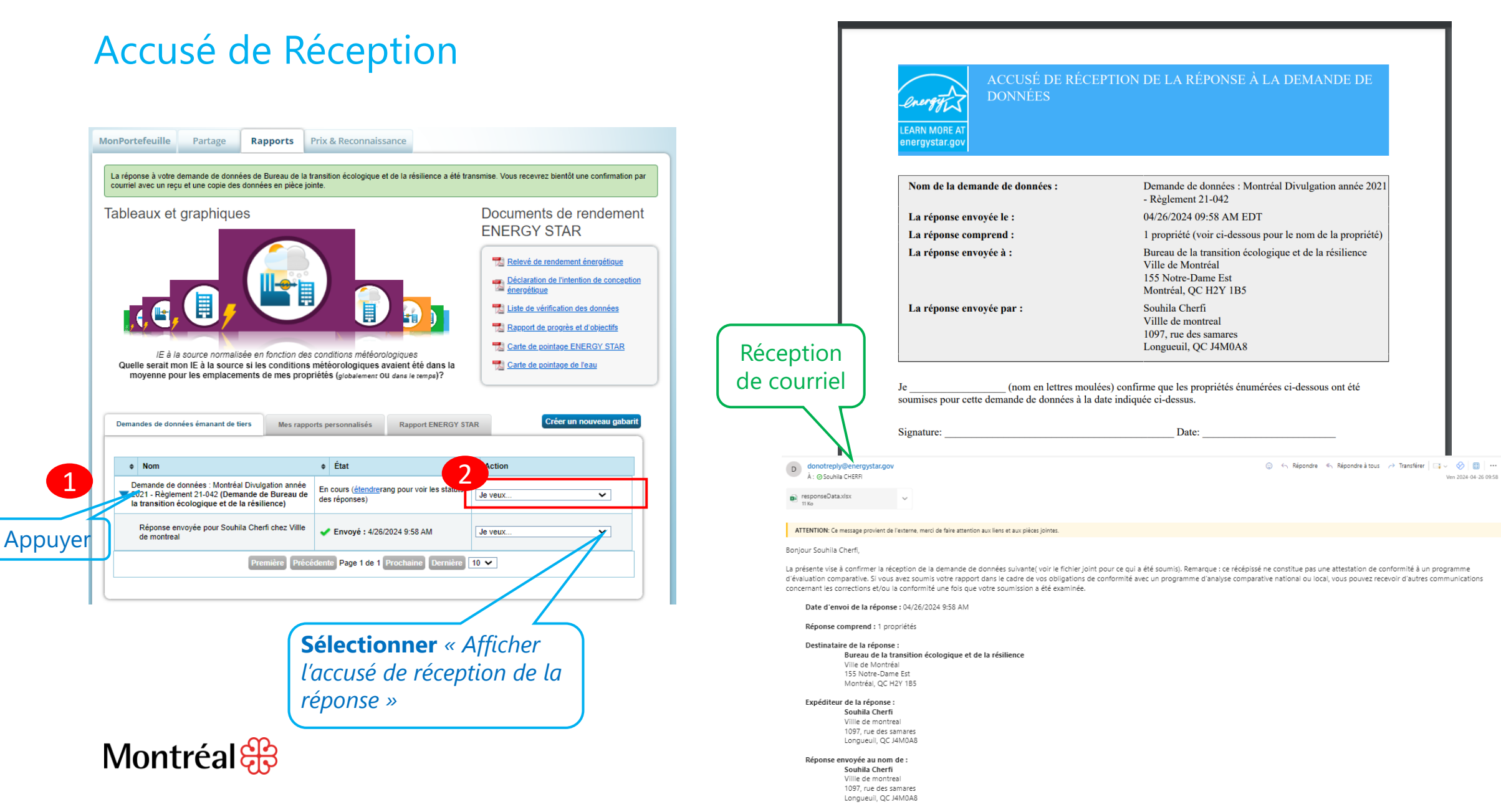

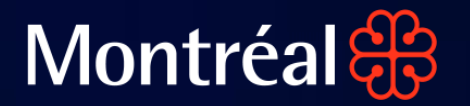

## Bureau de la transition écologique et de la résilience

44. 200

## Règlement 21-042

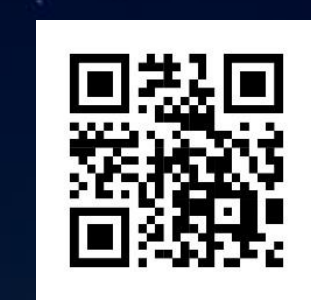

Des questions ? divulgation cotation@montreal.ca